## HUSSMAnn<sup>®</sup>

CoreLink"

oler HUSSMANN'

# CoreLink<sup>™</sup>

Electronic Display Case Controller for use with Hussmann Modular Coils and Low Temperature Applications

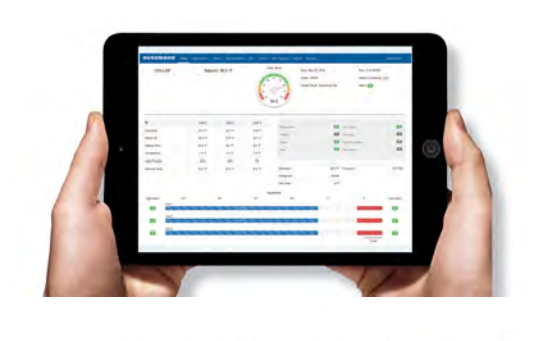

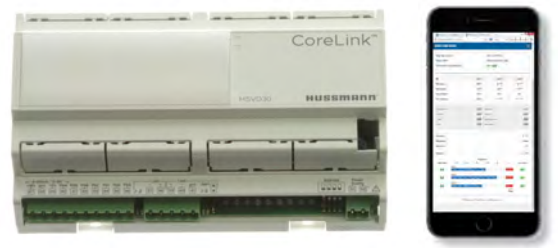

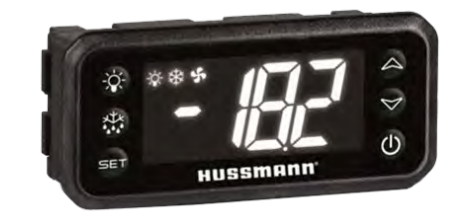

# Installation & Operation Manual

#### IMPORTANT! Keep with controller for future reference!

MANUAL- CORELINK CASE CONTROLLER

P/N 0557046\_C June 2022

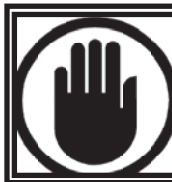

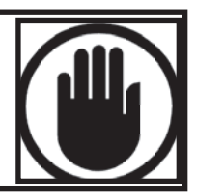

#### PERSONAL PROTECTION EQUIPMENT (PPE)

Personal Protection Equipment (PPE) is required whenever servicing refrigeration equipment. Always wear safety glasses, gloves, protective boots or shoes, long pants, and a long-sleeve shirt when working with this equipment.

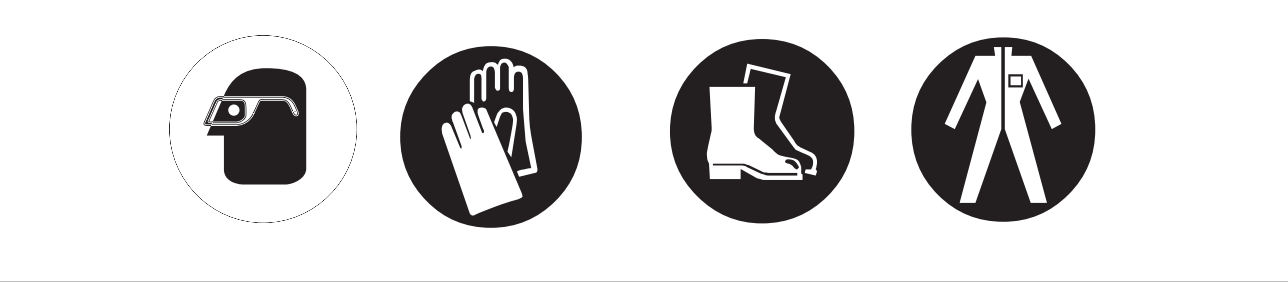

Electrostatic discharge (ESD) is the sudden flow of electricity between two electrically charged objects caused by contact, an electrical short, or dielectric breakdown.

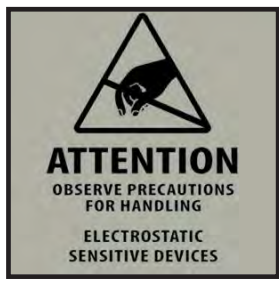

Hussmann reserves the right to change or revise specifications and product design in connection with any feature of our products. Such changes do not entitle the buyer to corresponding changes, improvements, additions or replacements for equipment previously sold or shipped.

Hussmann recommends industry workers use antistatic wrist straps, ESD wrist strap, or ground bracelet when working on electronic devices which can be damaged by ESD. Please consult chosen strap literature for best practices for usage.

#### **REVISION HISTORY**

#### **REVISION C**

- Added HSXIO details
- Updated all out of date details
- Added updated Quick Connect Manual
- Removed n/a wiring diagrams
- · Renumbered pages and sections accordingly

**REVISION B Consolidated and Updated all** Sections July - 2020

**ORIGINAL ISSUE** — May 2016

ANSI Z535.5 DEFINITIONS
 DANGER – Indicate[s] a hazardous situation which, if not avoided, will result in death or serious injury.

• WARNING – Indicate[s] a hazardous situation which, if not avoided, could result in death or serious injury.

• CAUTION – Indicate[s] a hazardous situation which, if not avoided, could result in minor or moderate injury.

• **NOTICE** – *Not related to personal injury* – Indicates[s] situations, which if not avoided, could result in damage to equipment.

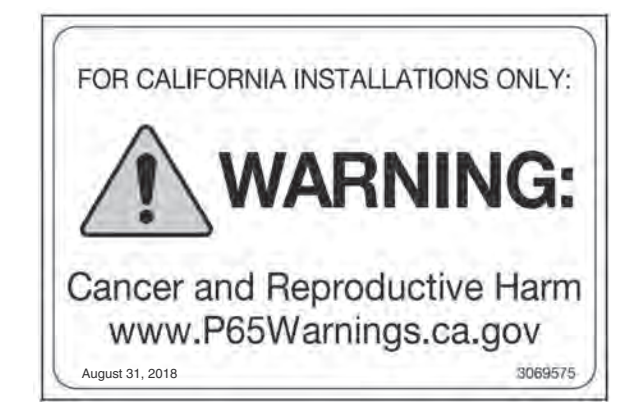

This warning does not mean that Hussmann products will cause cancer or reproductive harm, or is in violation of any product-safety standards or requirements. As clarified by the California State government, Proposition 65 can be considered more of a 'right to know' law than a pure product safety law. When used as designed, Hussmann believes that our products are not harmful. We provide the Proposition 65 warning to stay in compliance with California State law. It is your responsibility to provide accurate Proposition 65 warning labels to your customers when necessary. For more information on Proposition 65, please visit the California State government website.

#### **TABLE OF CONTENTS**

| Safety                  |  |  |  |  |  |  |   |  |   |   |   |  |  |  |  | ii |
|-------------------------|--|--|--|--|--|--|---|--|---|---|---|--|--|--|--|----|
| Disclaimer              |  |  |  |  |  |  |   |  |   |   |   |  |  |  |  | ii |
| Revision History        |  |  |  |  |  |  | • |  | • | • | • |  |  |  |  | ii |
| <b>ANSI</b> Definitions |  |  |  |  |  |  |   |  |   |   |   |  |  |  |  | ii |

#### **CONTROLLER FEATURES**

#### APPLICATION

| Hardware / Configurable I/O | 1-1 |
|-----------------------------|-----|
| Network                     | 1-1 |
| Available Extension Modules | 1-2 |
| Application                 | 1-2 |
| Control Modes               | 1-2 |
| Internal Web Server         | 1-2 |
| Data Logging                | 1-2 |
| Factory Restore             | 1-2 |
| Save/Load Feature           | 1-2 |
|                             |     |

#### **SPECIFICATIONS**

| Electrical Device Warnings     | 2-1 |
|--------------------------------|-----|
| Specifications                 | 2-3 |
| CoreLink Case Controller       | 2-3 |
| HSVD20 - 2 Valve Driver        | 2-5 |
| HSVD30 - 3 Valve Driver        | 2-6 |
| HSXIO - I/O Expansion.         | 2-7 |
| Valve Drivers Expansion Module | 2-8 |

#### HOW TO CONNECT TO CORELINK

| Wireless Connection                     | 3-1 |
|-----------------------------------------|-----|
| Direct Wired Connection                 | 3-3 |
| CoreLink Login Credentials              | 3-5 |
| Ethernet Adapters                       | 3-6 |
| Connection Dashboard Page               | 3-6 |
| Connecting to CoreLink in Store Network | 3-7 |
| Common Problems                         | 3-8 |

#### **BROWSER USER INTERFACE**

| Compatible Web Browsers and User Access | 4-1 |
|-----------------------------------------|-----|
| Browser Dashboard                       | 4-2 |
| Web UI Status                           | 4-3 |
| Homepage User Tables                    | 4-4 |
| System Menu                             | 4-6 |
| System Configuration                    | 4-7 |
| Configuration Tab                       | 4-9 |

| Refrigeration / Control Mode 5-1    |
|-------------------------------------|
| Door Operation 5-3                  |
| Clean Mode 5-5                      |
| Clean Switch Operation 5-4          |
| Superheat Setpoint 5-4              |
| Superheat                           |
| Auto Adaptive Mode 5-6              |
| Alarms 5-7                          |
| Defrost 5-9                         |
| Fans                                |
| Anti-Sweat Control 5-12             |
| Valve Selection                     |
| Valve Parameters 5-15               |
| Alarms Menu 5-18                    |
| Analysis Menu 5-20                  |
| CoreLink Small Display              |
| CoreLink Case Controller Parameters |

#### TROUBLESHOOTING

| Compliance and Contact Info          | 6-1  |
|--------------------------------------|------|
| Pressure & Temperature Sensor Tables | 6-3  |
| Temperature Sensor Location          | 6-4  |
| Digital Inputs                       | 6-5  |
| Digital Output                       | 6-7  |
| Analog Input                         | 6-9  |
| Analog Output                        | 5-10 |
| Additional Power                     | 5-11 |

#### WARRANTY

#### P/N 0557046\_C

#### **CONTROLLER FEATURES**

- CoreLink is a customizable, programmable controller that can interface with I/O expansions, drivers for electronic valves to specifically work with refrigeration and cooling equipment.
- > All the inputs and outputs are factory configured for display case refrigeration systems.
- The program and parameters are stored in a permanent flash memory. No data is lost in case of power failure.
- Internal web server graphical interface with the CoreLink website with no special software or application required to access CoreLink.

#### HARDWARE:

- > USB Port
- Hussmann LCD Remote Display
- > Serial Port (LAN) Communication
- ► RS485

#### **CONFIGURABLE I/O:**

- > (x11) Digital Inputs
- > (x8) Relay Outputs [Digital Out]
- > (x6) Analog Input
- > (x4) Analog Output
- > Additional Power (Accessories)
- > 12 VDC 200ma MAX
- > 5 VDC 100ma MAX

#### NETWORK

- USB port provide maximum flexibility of integration with the outside world.
- MODBUS RTU protocol used with refrigeration and all other building automation systems

- Application and firmware upgrades as well as configuration changes can be made via USB flash drive.
- > BACNET communication protocol integration
- USB to Ethernet Adaptors (Hussmann approved) can be used to connect CoreLink onto a local area network. Through the addition of the Hussmann Wireless Connection Kit (PN 3053757), users have wireless connectivity to a phone, tablet or laptop. No speical software or application required to access CoreLink.
- > Technicians can bypass and view inputs/outputs from their personal smart devices.
- Wireless connectivity provides flexibility when troubleshooting in the field. Technicians are not linked to long cables while working in large areas.

#### Note:

Refer to "How to Connect to CoreLink" for first time connection.

Serial Port (LAN Connection) - CoreLink can connect to external peripherals through the LAN serial port and easily allow expansion to additional control devices.

CoreLink can connect to external peripherals through the LAN serial port and easily allow expansion to additional control devices.

Optional Hussmann Remote Display: A small surface mount display is available for customers that want direct control at the case level.

#### AVAILABLE EXTENSION MODULES

Modular Case Exp Modules (Hussmann Stepper Valve Driver) = HSVD (Hussmann Expansion I/O Module = HSXIO

HSVD is a Hussmann solution to address controlling cases with multiple coils. HSVD can control uni-polar and bi-polar valves and is not limited to step and pulse valves.

Available Modules: HSVD20 – Dual Valve Driver HSVD30 – Triple Valve Driver HSXIO- Expansion I/O Module

#### APPLICATION

The application will have the option to support up to three coils by regulating superheat in addition to optimim case temperature. To maintain case temperature, the application will use discharge case temperature, return case temperature or a mixed combination of discharge and return temperatures.

#### **CONTROL MODES**

#### 3 Available Control Modes:

Superheat Only

 Remote type cases with temperatures regulated by pressure/temperature relationship. User decides target.

Standard Mode

 Controller can support all self-contained operation including condensing unit. Temperature is maintained by a setpoint and deadband.

Continuous Mode

 Remote type cases with temperature regulated by combination superheat control and air discharge algorithm.

#### **INTERNAL WEB SERVER**

CoreLink Case Controller has a web browser interface. The browser UI can be accessed by in-store networks or using a Hussmann Wireless Connection Kit (PN 3053757) for viewing via a smart phone. No special software or application required to access CoreLink.

#### DATA LOGGING

CoreLink logs operation data that can be downloaded.

- 1-minute intervals
- ➤ 7-day capacity
- > Advanced analytics Browser User Interface
- Exportable CSV format

Onboard data logging allows users to review performance data from the past week. User can see Min/ Max/Average data along with saving data sets and importing data sets for viewing.

#### FACTORY RESTORE

The CoreLink application has a configuration file with the complete and optimized default case settings.

Anytime a user wants to default to factory settings they can simply access the user interface and force a factory reset.

#### SAVE/LOAD FEATURE

The CoreLink Case Controller is setup from the factory with a specific product configuration when a customer purchases a display case.

This specific configuration is hard-coded into the controller and is the factory default file.

There are three user save/restore presets that allow custom configuration settings to be used.

#### **SPECIFICATIONS**

#### 

Make sure the machine is switched off before working on electrical connections. All operations must be carried out by qualified personnel. To ensure proper connections, comply with the following:

DO NOT work around live electrical equipment. All operations and installations should be carried out by qualified personnel only. For safety purposes, always make sure the device is switched OFF before touching connections.

All system components should be obtained from Hussmann to ensure system compatibility and reliability.

Under no circumstances is the device to be opened – Opening the case on the device will void the warranty.

Prevent the device from being dropped, knocked or shaken as this can cause irreparable damage.

The device must always be inserted inside an electrical panel that can be accessed by authorized personnel only.

Comply with the temperature and humidity limits specified in the manual . Prevent frequent and sudden changes in temperature and/or humidity.

Do not mount devices in extremely damp and/or dirt-laden areas; Electronics should never come in contact with water or any other type of liquid.

Separate the cables of the analog inputs from those of the digital inputs and the serial line cables from the power cables (resistive as well as inductive), in order to prevent malfunction due to electromagnetic interference.

Make connections as short as possible, and do not wind them around electrically connected parts.

Do not install device in area of high mechanical stress vibrations. Harsh vibrations can cause component level failure or unintended disconnection of controller cables.

Do not clean the device with corrosive chemical products, solvents or aggressive detergents. The device must not be used in applications that differ from that specified in the following material.

Do not install the device in the presence of flammable or explosive gas. Device is not ignition protected for application in flammable environments.

Do not expose device to Sulphur and Ammonia gas, smoke and salt spray that can cause corrosion and/or oxidation.

Do not install device near items that generate large amounts of magnetic interference. Abnormal operation can result.

Always make sure the area near the cooling slot is ventilated and that the controllers always receive sufficient passage for cooling air.

Always comply with the laws and regulations applicable in the country where the device is installed. Always protect and stow the device securely so it can only be accessed by authorized personnel. In case of malfunctions, always contact the relative distributor for the device to be repaired.

Hussmann is not responsible for misuse of device. Hussmann is not held responsible for deviation from this manual and its intended use. If you have any questions, please contact your local Hussmann Representative for details.

#### 

Be aware of the current limits for the power output devices. Additional power outputs are available on the CoreLink case controller and valve drivers.

Please pay extra attention to the current limits when applying power accessories. Avoid overloading the devices.

Hussmann is not responsible for misuse of device. Hussmann is not held responsible for deviation from this manual and its intended use. If you have any questions, please contact your local Hussmann branch.

When utilizing the digital inputs of the CoreLink Case Controller, use another transformer in order to prevent the digital inputs from malfunctioning or being damaged.

#### WARNING!

DO NOT use the same secondary of the controller's power. Doing so can result in damage to case controller.

Any inputs that are powered with a voltage that differs from that supplied by the device (+12V or +5V) must be powered separately with another transformer.

DO NOT exceed the maximum current capacity of the onboard controller relays.

Always verify the capacity of the output used.

DO NOT use different voltages for the various groups of relays nor within each group.

Digital Output (RELAYS) have two separate groups with separate commons. Please refer to the wiring diagrams on the Web UI or within this manual for more details.

Electrical devices that are controller by the analog outputs must be powered separately with another transformer. (Do not use the same secondary of the controller's power)

DO NOT plug in accessory devices that are not approved by Hussmann.

#### **USB WARNINGS!**

USB port can support maximum 200mA.

DO NOT plug your smart device or tablet into the USB port of the controller. You cannot charge your personal devices from this port.

The CoreLink Case Controller can be connected to a computer via an external USB to ethernet adapter. This adapter is not set up for fixed or continuous connection. If the adaptor should be kept connected continuously, the room temperature must not exceed 50°C.

#### CORELINK CASE CONTROLLER

#### **Electrical Specifications**

| Power Supply | 24Vac (+10/-15%) 50/60Hz 20 - 36Vdc                                                                                                    |
|--------------|----------------------------------------------------------------------------------------------------|
| Consumption  | 30VA (Vac) - 25W (Vdc)                                                                                                    |
| Connectors   | Molex connectors with low voltage wiring (for IPS100D<br>and IPS400D) Phoenix quick coupling connectors for<br>low voltage (for IPS200D) STELVIO 90° screw<br>connectors for digital outputs (250Vac, 6A max) |

# Mechanical Specifications On a DIN rail (EN 50022, DIN 43880) Fastened with screws via the removable plastic flaps. Operating temperature -10÷60°C; Storage: -30÷85°C Relative humidity 20÷85% (no condensing) Digital Input Type Opto-insulated live contact (24Vac/dc) External power 24 Vac/dc ±20% Number of Inputs 11

#### Digital Output

| Number of Outputs                     | 8                                                                                                    |
|---------------------------------------|----------------------------------------------------------------------------------------------------|
| Type of output                        | Relays with normally open contact                                                                                                    |
| Maximum load                          | 5A(250Vac) SPST 5(2)A                                                                                                    |
| NOTICE<br>See Specifications Warnings | Verify the capacity of the output used. There<br>is double insulation between the digital outputs<br>and the low voltage of the rest of the circuit.<br>Do not use different voltages for the various<br>groups of relays nor within each group. |

#### **CORELINK CASE CONTROLLER**

| Analog | Input |
|--------|-------|
|--------|-------|

| Number of Inputs                      | 6                                                                                                    |
|---------------------------------------|----------------------------------------------------------------------------------------------------|
| Type of Analog Input                  | NTC Dixell (-50T110°C; $10K\Omega \pm 1\%$ at 25°C)<br>PTC Dixell (-55T115°C; $990\Omega \pm 1\%$ at 25°C)<br>Digital input (potential free contact)<br>Voltage: 0 - V, 0 - 5V, 0 - 10V<br>(input resistance $3.7K\Omega$ )<br>Current: 0 - 20mA, 4 - 20mA<br>(input resistance $100\Omega$ )            |
| Additional Power                      | +12V: 200mA in total<br>(between +12V and analogue outputs)<br>+5v: 100mA                                                                                                    |
| NOTICE<br>See Specifications Warnings | Any inputs that are powered with a voltage that<br>differs from that supplied by the device (+12V<br>or +5V) must be powered separately with another<br>transformer (do not use the same secondary of<br>the controller's power) in order to prevent the<br>inputs from malfunctioning or being damaged. |

#### Analog Output

| Туре                                  | Non opto-insulated internal power                                                                                                    |
|---------------------------------------|----------------------------------------------------------------------------------------------------|
| Number of Inputs                      | 4                                                                                                    |
| Type of Analog Input                  | 4 configurable outputs 0-10Vdc 4-20mA<br>(Out1 - Out4)                                                                                                    |
| Maximum Load                          | 40mA (Out1 - Out4) max with configured out<br>puts 0-10Vdc<br>400 $\Omega$ max with configured outputs 4-20mA<br>22 $\Omega$ per live analogue output                                                                                                    |
| NOTICE<br>See Specifications Warnings | The electrical devices controlled by these<br>analogue outputs must be powered separately<br>with another transformer (do not use the same<br>secondary of the controller's power) in order to<br>prevent the outputs from malfunctioning or<br>being damaged. |

#### HSVD20 - 2 VALVE DRIVER

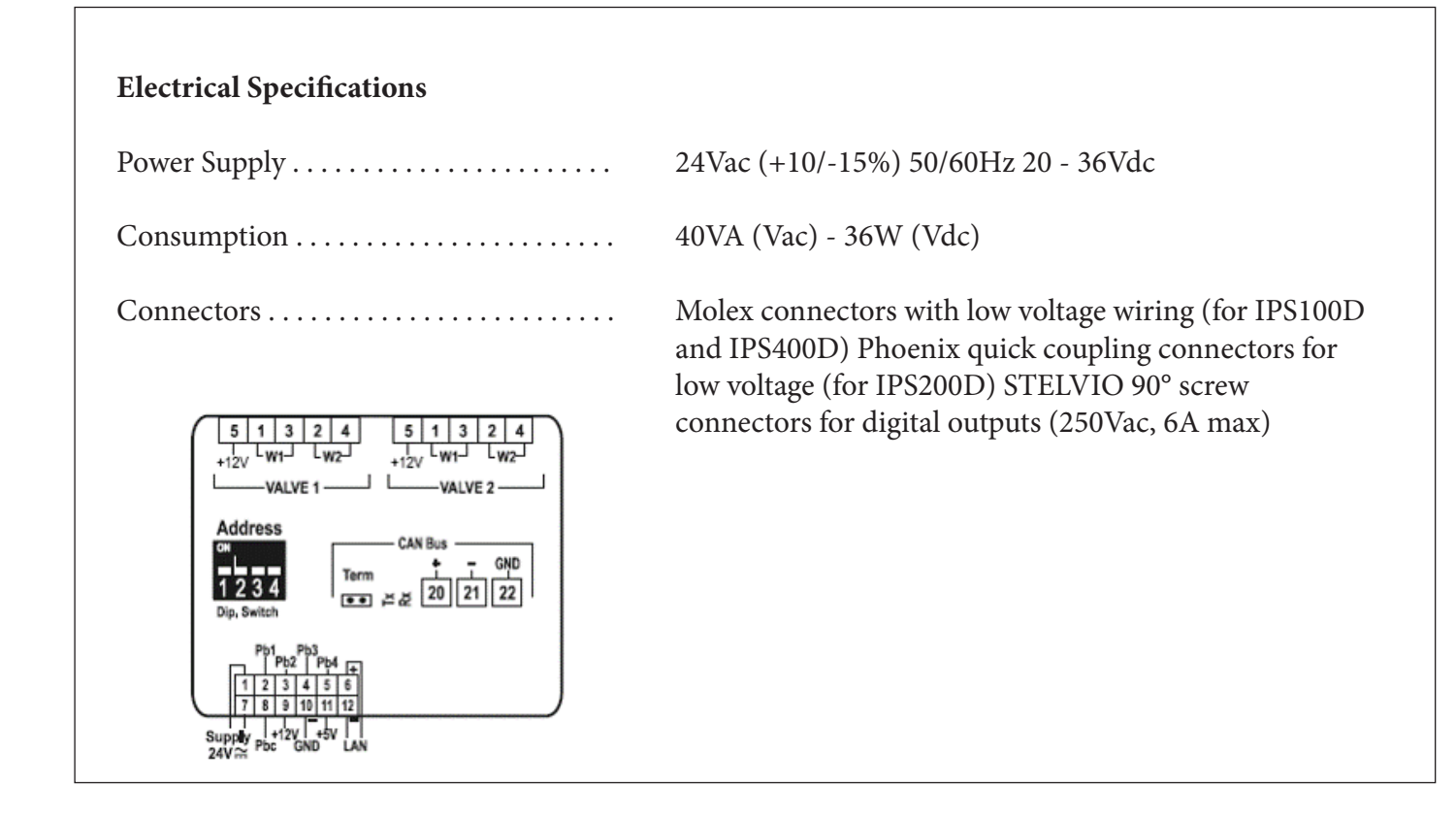

| Mechanical Specifications |                                                                                              |
|---------------------------|----------------------------------------------------------------------------------------------|
| Mount                     | On a DIN rail (EN 50022, DIN 43880)<br>Fastened with screws via the removable plastic flaps. |
| Operating temperature     | -10÷60°C; Storage: -30÷85°C                                                                  |
| Relative humidity         | 20÷85% (no condensing)                                                                       |

#### HSVD30 - 3 VALVE DRIVER

| Electrical Specifications                                                                                               |                                                                                                    |
|----------------------------------------------------------------------------------------------------|----------------------------------------------------------------------------------------------------|
| Power Supply                                                                                                    | 24Vac (+10/-15%) 50/60Hz 20 - 36Vdc                                                                                                    |
| Consumption                                                                                                    | 60VA (Vac) - 54W (Vdc)                                                                                                    |
| Connectors                                                                                                    | Molex connectors with low voltage wiring (for IPS100D<br>and IPS400D) Phoenix quick coupling connectors for<br>low voltage (for IPS200D) STELVIO 90° screw<br>connectors for digital outputs (250Vac, 6A max) |
| VALVE1 VALVE2 VALVE3                                                                                                    | Battery<br>- +<br>4 17 18<br>v2                                                                                                    |
| 27 28 29 30 31 32 33 34 35 36 37 38<br>27 8 29 8 29 30 31 32 33 34 35 36 37 38<br>↓ ↓ ↓ ↓ ↓ ↓ ↓ ↓ ↓ ↓ ↓ ↓ ↓ ↓ ↓ ↓ ↓ ↓ ↓ | 50 51<br>Supply<br>24Vac/d                                                                                                    |

| Mechanical Specifications |                                                                                              |
|---------------------------|----------------------------------------------------------------------------------------------|
| Mount                     | On a DIN rail (EN 50022, DIN 43880)<br>Fastened with screws via the removable plastic flaps. |
| Operating temperature     | -10÷60°C; Storage: -30÷85°C                                                                  |
| Relative humidity         | 20÷85% (no condensing)                                                                       |

#### HSXIO – I/O EXPANSION MODULE

#### **Electrical Specifications**

| Power Supply |
|--------------|
| Consumption  |
| Connectors   |

24Vac (+10/-15%) 50/60Hz 20 - 36Vdc

60VA (Vac) - 54W (Vdc)

Molex connectors with low voltage wiring (for IPS100D and IPS400D) Phoenix quick coupling connectors for low voltage (for IPS200D) STELVIO 90° screw connectors for digital outputs (250Vac, 6A max)

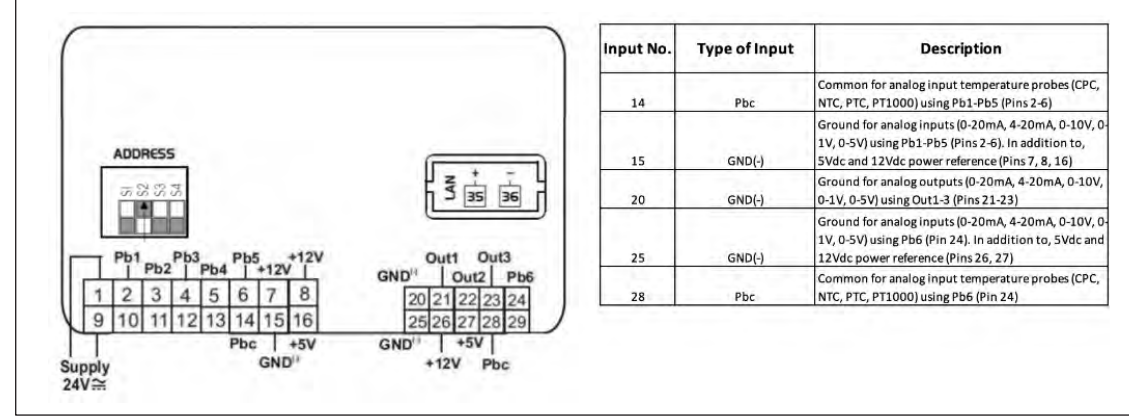

#### Mechanical Specifications

| Mount                 | On a DIN rail (EN 50022, DIN 43880)<br>Fastened with screws via the removable plastic flaps. |
|-----------------------|----------------------------------------------------------------------------------------------|
| Operating temperature | -10÷60°C; Storage: -30÷85°C                                                                  |
| Relative humidity     | 20÷85% (no condensing)                                                                       |

#### VALVE DRIVERS EXPANSION MODULE

#### **Analog Input**

| Number of Inputs                      | HSVD20 = 4<br>HSVD30 = 6                                                                                                    |
|---------------------------------------|----------------------------------------------------------------------------------------------------|
| Type of Analog Input                  | NTC 10K Thermistor<br>0-5V Pressure Transducer                                                                                                    |
| Additional Power                      | +12V: 80mA in total<br>(between +12V and analogue outputs)<br>+5v: 6mA                                                                                                    |
| NOTICE<br>See Specifications Warnings | Any inputs that are powered with a voltage that<br>differs from that supplied by the device (+12V<br>or +5V) must be powered separately with another<br>transformer (do not use the same secondary of<br>the controller's power) in order to prevent the<br>inputs from malfunctioning or being damaged. |

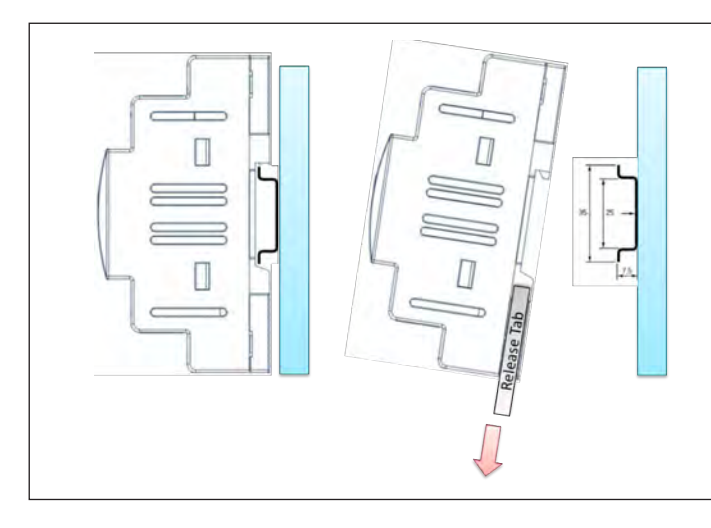

Align controller to the DIN rail and snap into position. Use release tabs to remove devices, lifting up and rotating out of DIN rail track.

#### How to connect to CoreLink Case Controller

#### Wireless Connection

#### **Components Required**

The following items are required for first time connect

#### Wireless Access Point

- One Wireless Connection Kit PN 3053767
- One Computing Device
  - Smartphone / Mobile
  - Tablet
  - Laptop

#### Connect the CoreLink with Wireless Access Point

#### Step 1

Connect your wireless access point box to the CoreLink USB port.

#### Step 2

Allow the router boots up (about 30 seconds). Next, open your laptop/tablet/phone wireless network connection panel and use the default Wi-Fi Network/SSID Name and Network Key/Password noted below. These are also printed on the wireless connection kit.

Wireless Network Name/SSID: HSM CORELINK AP

#### Network Key / Password: HussmannCL1234

#### **ATTENTION:** This device must not leave the store

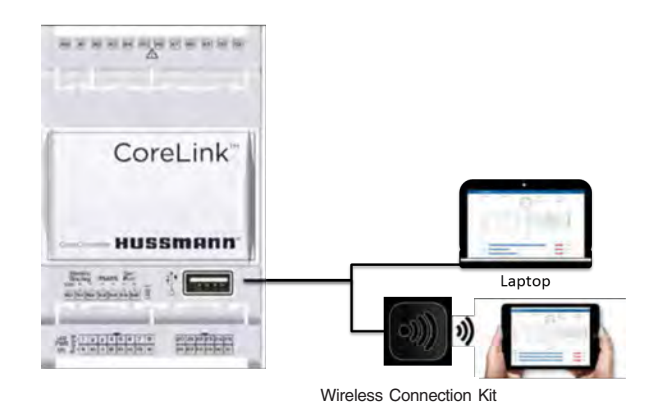

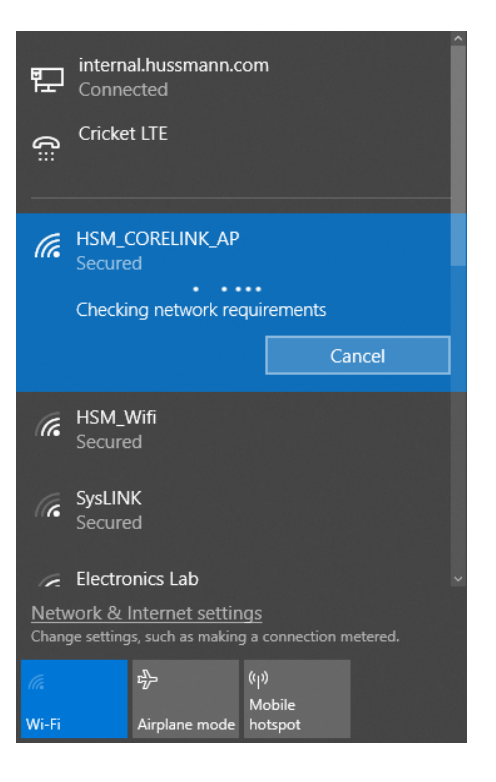

#### **Step 3** Launch a web browser

- Google Chrome
- Mozilla Firefox
- Microsoft Edge
- Safari

**Note:** Clear cache to see latest Web UI Version. If your browser is still not working, please try the other browsers before reporting an issue.

#### Step 4

Enter controllers IP into the Address/Search Bar of your browser.

**Default** – 192.168.0.250 Other – Review Store Network Chart

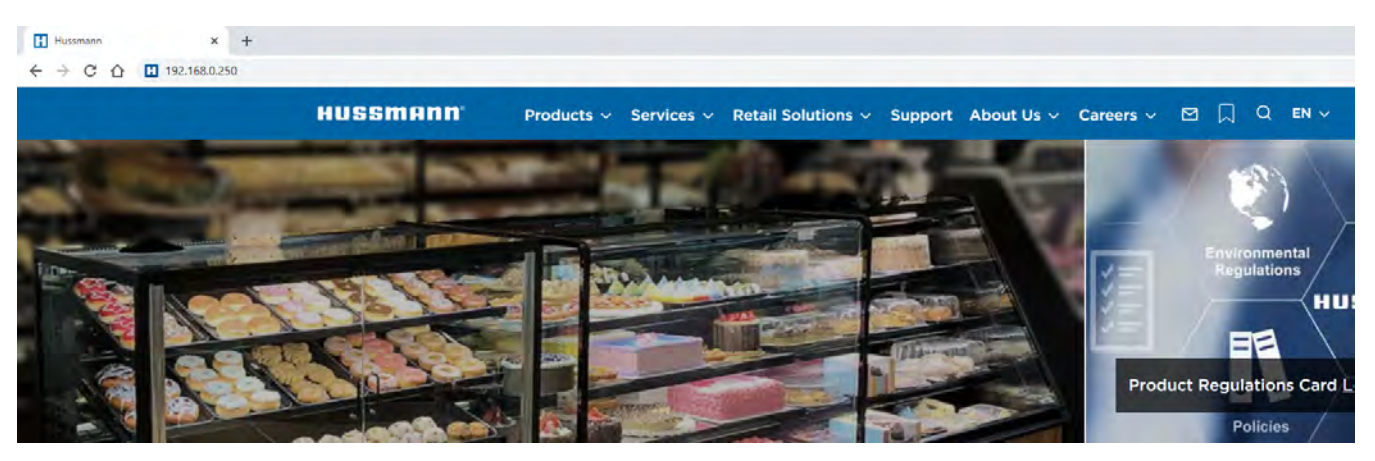

#### Step 5

The controller login page will apear. Credentials are available on page 8

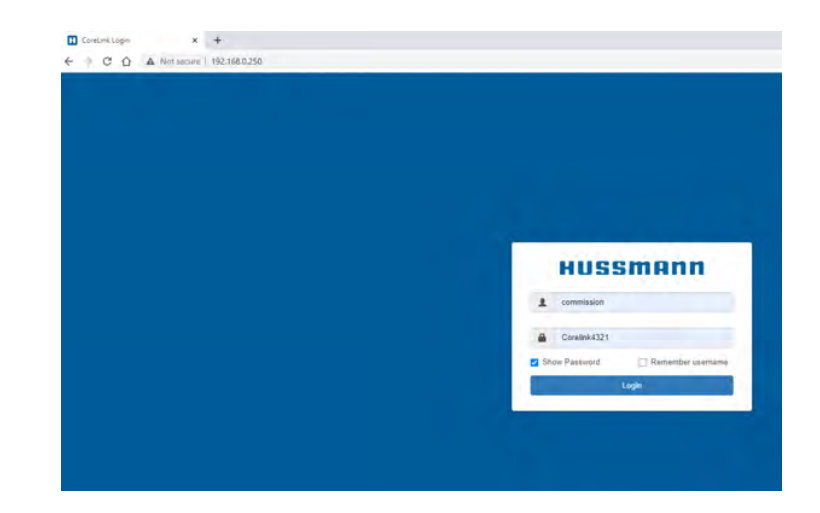

#### **Direct Wired Connection**

**Step 1** - Connect laptop with RJ-45 ethernet cable/USB adaptor to CoreLink Case Controller

**Step 2** - Change laptop network settings – open laptop network settings, right click **Ethernet**, select **Properties**.

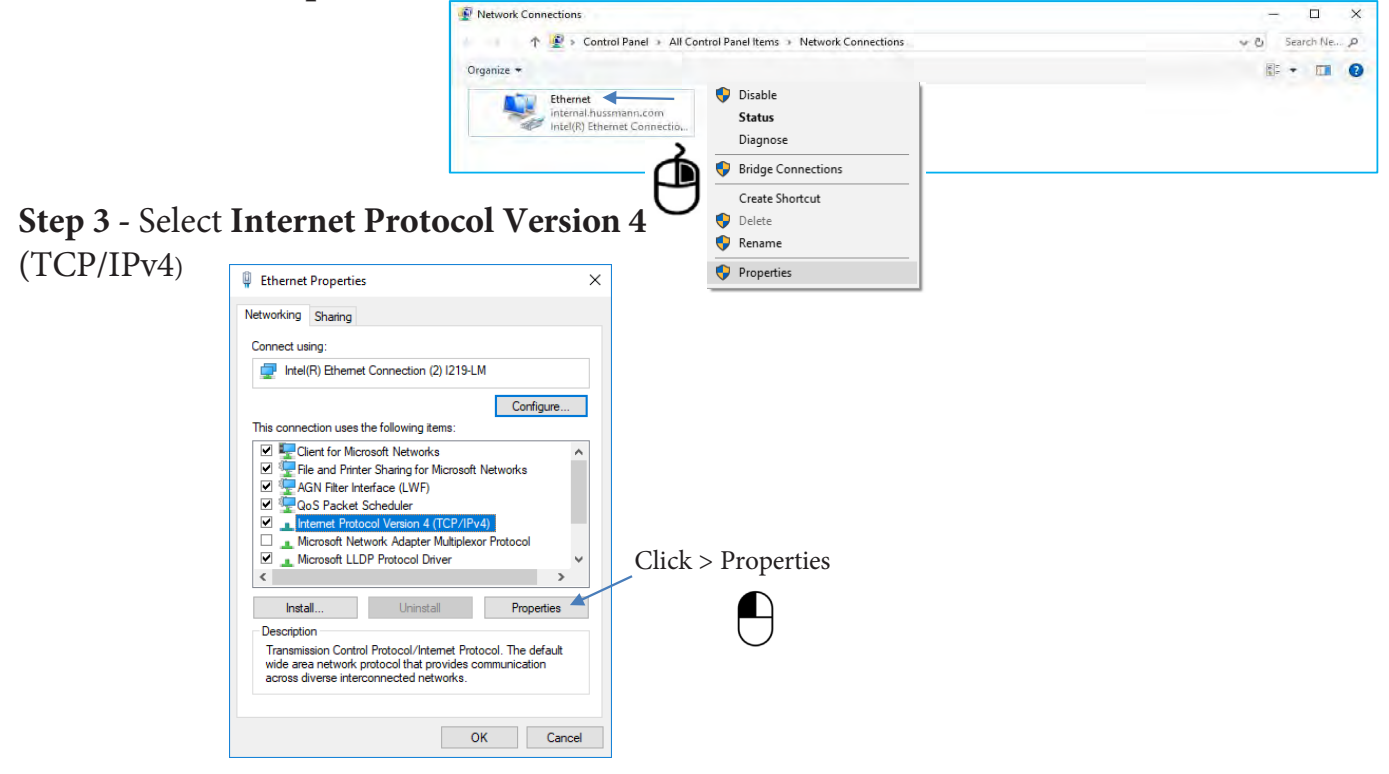

#### Step 4 - Enter IP address and subnet mask Internet Protocol Version 4 (TCP/IPv4) Properties

Select Radial Button "Use the following IP address:" IP address: 192.168.0.1 Subnet mask: 255.255.255.0 Select "OK"

**Note:** Changes to your ethernet port settings might affect normal connection to the internet with your personal laptop.

To revert ethernet settings, repeat Steps 1-4. Select > **Obtain IP address automatically** button on the general tab of the dialog box shown in the illustration at right. Click > OK

| Internet Protocol Version 4 (TCP/IPv4) Pro                                                                                                    | operties     | × |  |  |
|----------------------------------------------------------------------------------------------------|--------------|---|--|--|
| General                                                                                                    |              |   |  |  |
| You can get IP settings assigned automatically if your network supports<br>this capability. Otherwise, you need to ask your network administrator<br>for the appropriate IP settings. |              |   |  |  |
| Obtain an IP address automatically                                                                                                    |              |   |  |  |
| • Use the following IP address:                                                                                                    |              |   |  |  |
| IP address: 1                                                                                                    | 92.168.0.1   |   |  |  |
| Subnet mask: 2                                                                                                    | 55.255.255.0 |   |  |  |
| Default gateway:                                                                                                    |              |   |  |  |
| Obtain DNS server address automatically                                                                                                    |              |   |  |  |
| • Use the following DNS server address                                                                                                    | ses:         |   |  |  |
| Preferred DNS server:                                                                                                    |              |   |  |  |
| Alternate DNS server:                                                                                                    |              |   |  |  |
| Validate settings upon exit                                                                                                    | Advanced     |   |  |  |
|                                                                                                    | OK Cancel    |   |  |  |

**Step 5** Launch a web browser Enter controllers IP into the Address/Search Bar of your browser

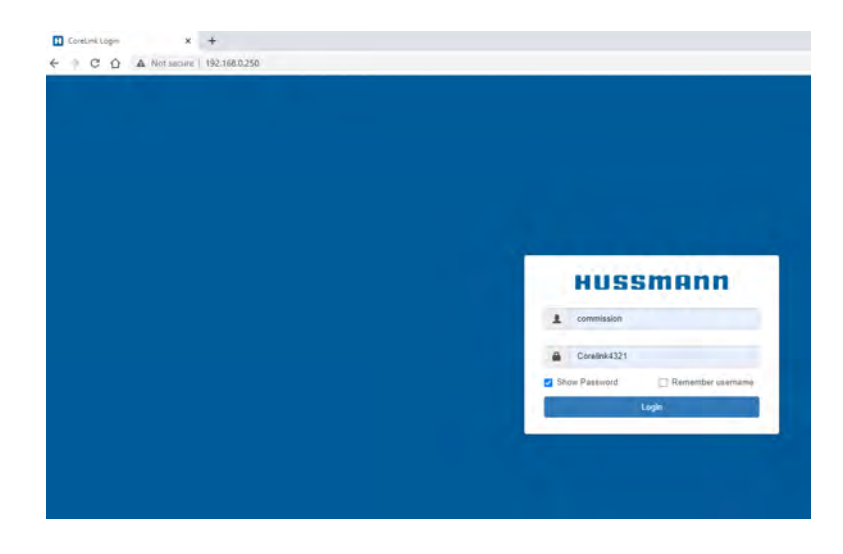

After logging in, the CoreLink Dashboard is displayed.

| HUSSMANN       | Status Confi | g = Alarms = Commands | I/O <del>-</del> System An | alysis Energy Diagn | osis <del>-</del>        |     | May 31, 2022<br>10:14:00 AM | commission - |
|----------------|--------------|-----------------------|----------------------------|---------------------|--------------------------|-----|-----------------------------|--------------|
| ID5            |              | Setpoint: Distributed | C                          | Case Temp           | Date: May 31, 2022       |     | Time: 10:14:00 AM           |              |
|                |              |                       |                            | 30 32               | Status: REFR             |     | Defrost Countdown: 1        | :53          |
|                |              |                       | 28                         | 34                  | Control Mode: Continuous |     | Alarm: ok                   |              |
|                |              |                       | 28                         | °F 38               | BAS Status: Offline      |     |                             |              |
|                |              |                       |                            |                     |                          |     |                             |              |
|                |              |                       | Zone 1                     | Defringention       |                          |     | Defract                     | OF           |
| Setpoint       |              |                       | 31 °F                      | istenigeration.     |                          | 04  | Denust                      | 011          |
| Discharge Air  |              |                       | 35.3 °F                    | Anti-sweat:         |                          | Off | Drain Sensor                | Off          |
| Return Air     |              |                       | 35.2 °F                    | Lights.             |                          | On  | Dual-Temp Mode.             | Off          |
| Valve Position |              |                       | 85 %                       | Evap Fan:           |                          | Dn  | Door Switch                 | ОН           |
| Coil Out Temp  |              |                       | 49.3 °F                    | Cond Fan            |                          | Dn  | Night Curtain               | Open         |
| SH Setpoint    |              |                       | 5 °F                       |                     |                          |     |                             |              |
|                |              |                       |                            | Refrigerant         | R449A                    |     | Anti-Sweat Heater           | 100 %        |
|                |              |                       |                            | Saturation          | 27.5 °F                  |     |                             |              |
|                |              |                       |                            | Pressure 1          | 53.7 PSI                 |     |                             |              |
|                |              |                       |                            | Superheat           |                          |     |                             |              |
| High Alarm     | 25°          | 20°                   | 15°                        | 10°                 | 5°                       |     | 0°                          | Low Alarm    |
| -              |              |                       |                            |                     |                          |     |                             |              |

### **CoreLink Login Credentials**

| SW version >= 2.6.0        | All Previous Versions           |
|----------------------------|---------------------------------|
| Level 1<br>User Name: user | Level 1<br>User Name: Hussmann1 |
| Password: Hussmann         | Password: Hussmann              |
| Level 2                    | Level 2                         |
| User Name: service         | User Name: Hussmann2            |
| Password: Hussmann1234     | Password: Corelink1234          |
| Level 3                    | Level 3                         |
| User Name: commission      | User Name: Hussmann3            |
| Password: Corelink4321     | Password: Corelink4321          |
| Admin                      | Admin                           |
| Not Available              | User Name: admin                |
|                            | Password: Hussmann              |

#### **Direct Wired Connection**

- One RJ-45 Ethernet to USB adaptor (Details Below)
- ➢ One RJ-45 Ethernet Cable
- ▶ A laptop with an RJ-45 Ethernet port

#### USB 2.0 to Ethernet Adaptors

#### Approved RJ-45 Ethernet to USB adaptor

Amazon Basic AE2233X2 https://www.amazon.com/gp/product/B00M77HLII/ ref=ppx\_yo\_dt\_b\_search\_asin\_title?ie=UTF8&psc=1

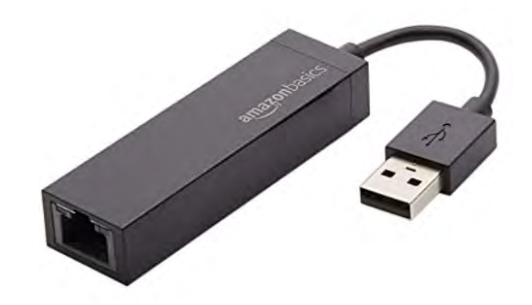

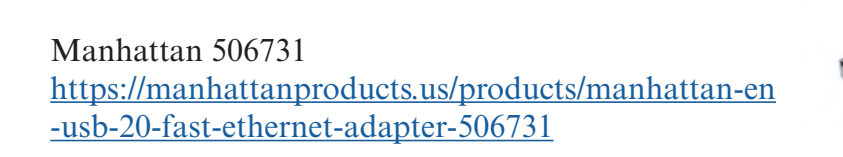

Insignia NS-PU98505 https://www.bestbuy.com/site/insignia-usb-2-0-toethernet-adapter-white/6233049.p?skuId=6233049

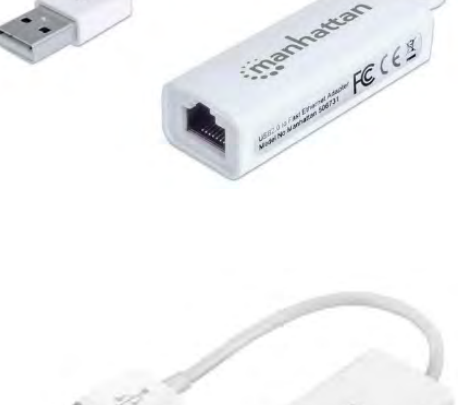

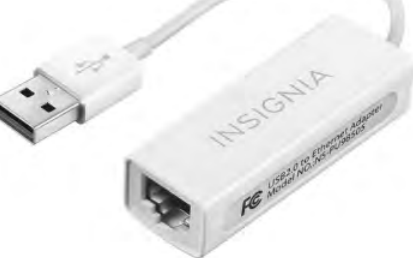

#### How to connect to CoreLink Case Controller in Store Network

#### **Custom Store Network**

When visiting a store site, the technician might notice the USB to Ethernet adaptors installed and connected to RJ-45 ethernet cable at the CoreLink Case Controllers. The store likely has a custom CoreLink Case Controller network with all cases connected directly to an ethernet switch or multiple ethernet switches. To access these controllers, please consult the refrigeration service contractor, or Hussmann Representative.

Technicians will need to obtain details of the network setup. Some networks may only be accessed through direct wire connection and others may have Wi-Fi available onsite. Username and password will be needed to make connection to this network much like the access point instructions above.

Technicians will also need to know the IP addressed assigned to each case circuit. In this scenario each CoreLink Case Controller will have a unique IP address assigned. Technicians will only be able to gain access to the internal Web UI with the correct provided IP address.

Once connected to the network the technician will be able to access any of the controllers connected to the network.

#### **COMMON PROBLEMS**

#### **Clearing Cache**

Try clearing your browser's cache. If the Web UI has been revised you may need to clear your browser's cache in order for the Web UI to work correctly and see new updates. If the CoreLink login screen does not appear after typing in the web address, first check that hardwire connections or wireless connection are correct.

If connections are good and devices power up, please check mini router settings by logging into the routers Web UI. For cable setups, please review your computer's network settings. If ongoing problems continue, please contact your local IT Department or Hussmann Help Center.

Web browsers are updated on a continuous basis. Information presented below is subject to change. When in doubt, search the internet for up-to-date instructions for how to clear history for the web browser you are using.

| WEB Browser                            | Clearing Web History Cache                                                                                                    |  |
|----------------------------------------|----------------------------------------------------------------------------------------------------|--|
| Google Chrome<br>(Android)             | <ol> <li>Open Chrome.</li> <li>On your browser toolbar, tap "More".</li> <li>Tap History, and then tap Clear Browsing Data</li> <li>Under "Clear Browsing Data," select the checkboxes for<br/>cookies and site data and cached images and files.</li> <li>Use the menu at the top to select the amount of data that<br/>you want to delete.</li> </ol>                    |  |
| Firefox<br>(Mozilla)                   | <ol> <li>Click the menu botton, choose History, and then Clear<br/>Recent History</li> <li>Select how much history you want to clear. Click the drop-<br/>down menu next to Time Range to clear to choose how<br/>much of your history Firefox will clear</li> <li>Finally, click the Clear Now button.</li> </ol>                                                         |  |
| Safari<br>(Apple/Mac)                  | <ol> <li>Click Safri in the upper lefthand side of your screen. In the<br/>menu that appears, click Preferences.</li> <li>In the window that appears, click the Privacy Tab. Click the<br/>button Remove All Website Data</li> <li>Click Remove Now in the pop up window that appears.</li> </ol>                                                                          |  |
| Microsoft Edge<br>(Not Recommended)    | <ol> <li>Open the Settings Menu. In the top righthand corner you'll<br/>see three dots in the horizontal line,</li> <li>Locate Clearing Browsing Data</li> <li>Choosing What to Clear</li> <li>Restart the browser</li> </ol>                                                                                                    |  |
| Internet Explorer<br>(Not Recommended) | <ol> <li>Select Tools &gt; Internet Options.</li> <li>Click the General tab and then the Delete button.</li> <li>Make sure to uncheck Preserve Favorites website data and<br/>check both Temporary Internet Files and Cookies, then<br/>click delete.</li> </ol>                                                                                                    |  |
| Safari<br>Apple iPhone                 | <ol> <li>Launch the Settings App from the home screen of your<br/>iPhone or iPad.</li> <li>Scroll down and tap on Safari.</li> <li>Now scroll all the way to the bottom and tap on Advanced</li> <li>Tap on Website Data.</li> <li>Scroll to the bottom again and tap on Remove All Website data.</li> <li>Confirm one more time you'd like to delete all data.</li> </ol> |  |
| Chrome<br>(Android Phone)              | <ol> <li>Open Chrome browser and tap the Menu button</li> <li>Tap "Settings" in the menu that appears.</li> <li>Tap "Privacy" in the Advanced Section</li> <li>Scroll down and tap "Clear Browsing Data".</li> <li>Ensure that "Cache" and "Cookies, site data" are checked<br/>and then tap "Clear".</li> </ol>                                                           |  |

#### **Browser User Interface**

#### **Compatible Web Browsers**

Launch a web browser

- Safari
- Google Chrome
- Mozilla Firefox
- Microsoft Edge
- Opera
- Internet Explorer (Not Recommended)

Note: Clear cache to see latest Browser UI Version For more details see end of section...

**Level 1** – The lowest access available on the Browser UI. This level is designed for store personal and is essentially view only with limited ability to change settings.

| -Case Status Information       | -View Fan Mode           | -Start Defrost            |
|--------------------------------|--------------------------|---------------------------|
| -Change Case Setpoint          | -View Alarm Settings     | -End Defrost              |
| -Change Case Superheat         | -View Active Alarms      | -Lights ON/OFF            |
| -Change Basic Defrost Settings | -View Graph Data         | -Open/Close Night Curtain |
| - 0                            | -View System Information | -Reboot Controller        |

**Level 2** – Technician access on the Browser UI. This level is designed for intermediate technicians who are allowed to make small adjustments to the system. Expanded menus and options available.

| -Refrigeration PID Control        | -View I/O Menus          | -Advance Command Menu   |
|-----------------------------------|--------------------------|-------------------------|
| -Compressor Protection & Safeties | -View Superheat Settings | -Advance System Menu    |
| -Defrost Control / Defrost Sync   | -View Valve Parameters   | -Upload/Download .hsm   |
| -Fan Menu                         | -View CT Setup           | -Factory Restore        |
| -Alarm Settings                   |                          | -Modbus Network Address |

**Level 3** – Commissioner access on the Browser UI. This level is designed for expert technicians who have a great understanding of controls case performance.

-Complete access to all menus -Complete Network Settings / IP -Ability to overwrite or create factory default files -CT Setup / Commissioning

#### **CoreLink Dashboard**

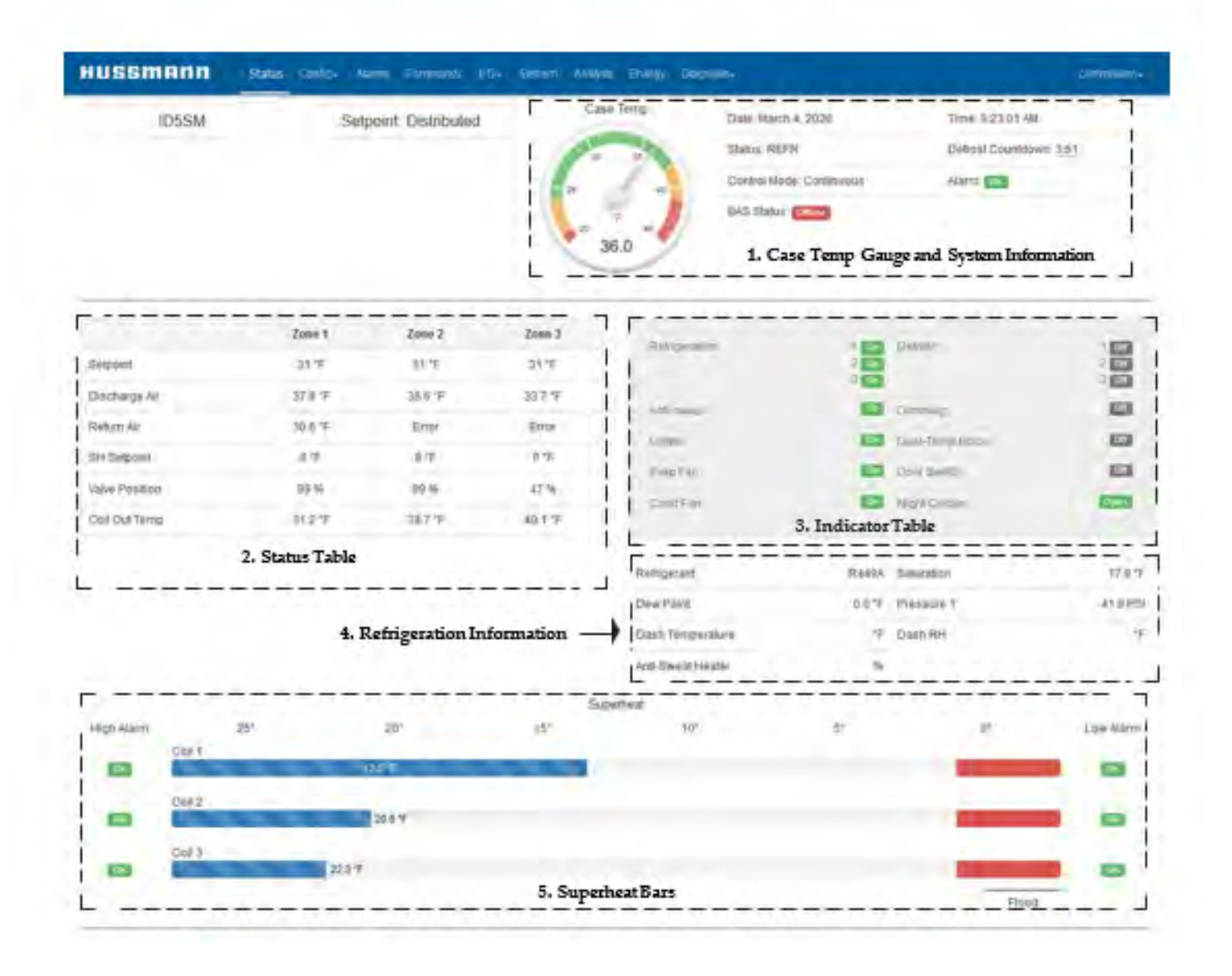

#### Web UI Status Home Page

|                |        |     | -      |                      |          | Case Temp     | and the second second    | A constant and    |          |
|----------------|--------|-----|--------|----------------------|----------|---------------|--------------------------|-------------------|----------|
|                | FW     |     | S      | etpoint: Distributed |          |               | Date: February 11, 2019  | Time: 2:51:36 PM  |          |
|                |        |     |        |                      |          | -8 -8         | Status: REFR             | Defrost Countdown | n: 17:12 |
|                |        |     |        |                      | 1        | • 💧 📲 🗤       | Control Mode: Continuous | Alarm. os         |          |
|                |        |     |        |                      |          | a 1 + + + +   | BAS Status: Ontine       |                   |          |
|                |        |     |        |                      |          | -12.0         |                          |                   |          |
| _              |        |     |        |                      |          |               |                          |                   |          |
|                |        | L   | one 1  | Zone z               | 2088.3   | Refrigeration | 100                      | Detrost           | 1 00     |
| Setpoint       |        |     | 12.14  | -12-1-               | 12.7     |               | 2 OF                     |                   | 3 60     |
| Discharge Air  |        | -1  | 227    | -12.2 %              | -11.8 %  | Arti-styleat  | De                       | Dimming:          | De       |
| SH Setpoint    |        |     | 5 °F   | 6.1F                 | 5*F      | Lights.       | 60                       | Dual-Temp Mode    | 100      |
| Valve Position |        | 4   | 11 %   | 34 %                 | 56 %     | Evap Fan      | 61                       | Door Switch       | 60       |
| Coll Out Temp  |        | 4   | 5.1 °F | -5 °F                | -14.8 "F | Cond Fan      | De                       | Night Curtain:    | Open     |
|                |        |     |        |                      |          |               |                          |                   |          |
|                |        |     |        |                      |          | Refrigerant   | R404A                    | Saturation        | -23.2    |
|                |        |     |        |                      |          | Dew Point     | 0.0 °F                   | Pressure 1        | 14.3     |
|                |        |     |        |                      |          | Superheat     |                          |                   |          |
| High Alarm     |        | 25" |        | 20*                  | 15*      | 10*           | 5*                       | 0*                | Low Alar |
|                | Coil 1 |     | 10.95  |                      |          |               |                          | -                 |          |
| -              |        |     |        |                      |          |               |                          | -                 |          |
| OK             | COFZ   |     | 16 TF  |                      |          |               |                          |                   | UK       |
|                |        |     |        |                      |          |               |                          |                   |          |
| .5.            | Coll 3 |     |        |                      |          |               |                          |                   |          |

Superheat Bar - Use this graphical interface to determine superheat stability of the system. These indicators are updated every 2 seconds on the page to show rapid fluctuations in superheat control. These provide the technician with an improved understanding of what is going on inside the heat transfer coil and can be used to help diganose the setup or make adjustments.

It is normal to see the controller in a very steady state with elevated superheat readings. Technicians should not be alarmed with these higher values unless the cas is not making temperature.

Sudden changes in suction pressure will create large shifts in the superheat bars. This could indicate a poor suction stability if rapid fluctuations are observed or overreactive valves.

Superhear BARS will hide if control mode does not use superheat calculation. Varies by system.

Status Table - Use this table for key temperature sensor or valve position information. This table is updated at a 10 seconds rate. The system menu settings will determine the configuration of this menu.

Number of Distributed Zones - Setting will adjust which columns are shown on the status table. Core-Link is capable of controller up to 3 evaporator coils.

Rule – This holds true for much of the CoreLink application.

- 1 Zone Linked to all sensors with the labeled 1
- 2 Zones Linked to all sensors with the labeled 2
- 3 Zones Linked to all sensors with the labeled 3

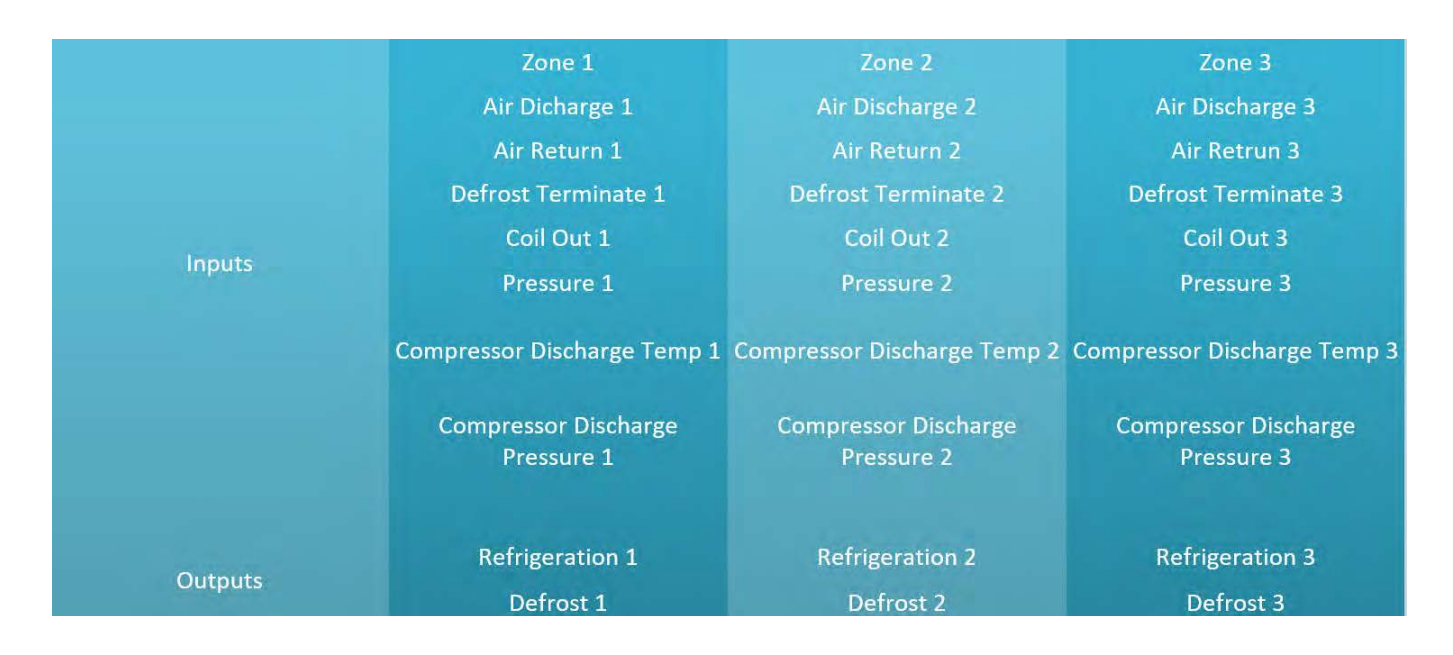

Exceptions – CT sensors are assigned to there respective loads and can be configured in the Aux Sensor menu.

Note: The controller is capable of sharing the suction pressure input for all three zones. The controller is defaulted to pressure 1 shared mode from the superheat menu with few expectations such as large walk in coolers. The application is capable of using a pressure sensor per zone in larger systems that might experience pressure drops between coil distance.

Case Type – Setting will adjust what information is shown within the columns on the status table. Some application setups are for EEV valve controller and others such as MDS control up to 3 compressors. The selection of this parameter will determine a lot of the major Web UI work flow and graphing for the case. Anytime there is a significant mode change the graphing will sometimes be deleted if moving onto a different graphing type.

#### P/N 0557046\_C

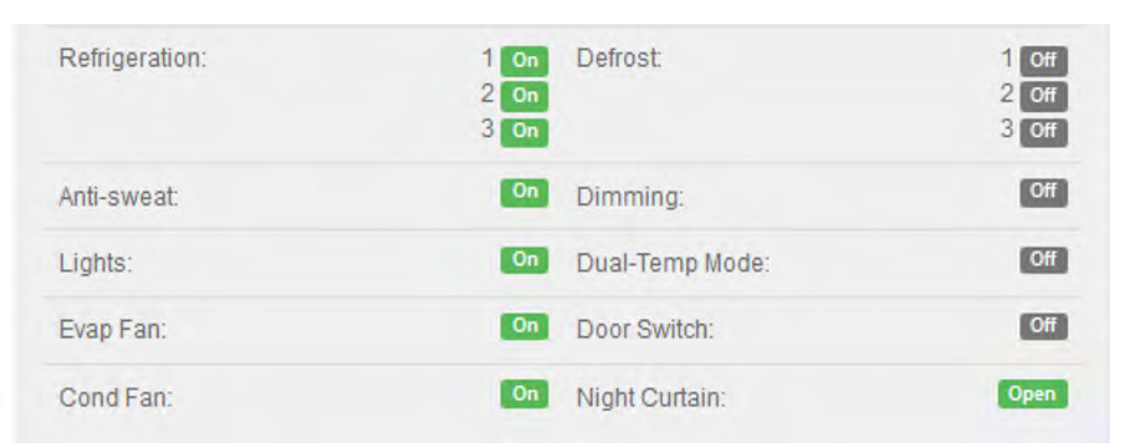

Indicator Table – This table will provide details about controller outputs status.

Case Temp Gauge – Shows the average of any number discharge air 1-3 configured for case. If no discharge air sensors are configured users could expect a blank gauge. If two air discharge sensors are used the display will be the average of two sensors, if three, then the average of three sensors.

System Information - Shows basic information like current controller status, date/time, BAS connectivity or possible alarms related to case operation.

| Case Temp   | Date: March 4, 2020      | Time: 8:23:01 AM        |
|-------------|--------------------------|-------------------------|
|             | Status: REFR             | Defrost Countdown: 3:51 |
| 25 40<br>7F | Control Mode: Continuous | Alarm: OK               |
| 36.0        | BAS Status: Offline      |                         |

Refrigeration Information – Shows the refrigerant type, associated saturation temp and current suction pressure. Some case modes might not have the superheat calculation active which also means the suction pressure information is not likely available. This information will not be revealed in certain case modes.

Links – The Web UI has clickable links throughout the pages. Please use these links for additional information where available.

Mouse Hoover – Hoover the mouse on Web UI elements such as case parameters. This often times will provide additional information about the parameter or item in question. The Web UI is often times the best place to dive right into CoreLink and learn system operations.

Reveal - When changing different modes in menus, parameters that are un-related disappear altogether.

Gray Out – Some menus might have limited user access level, but information in these menus are still important useful information for technicians to understand the configuration.

System Menu – Critical system setup, refrigerant, network configuration, upload/download configuration files or application. Factory restore system. Number of configured zones or coils. Connectivity indicator to valve driver and BAS systems. In general this is the go to tab for system information.

| HUSSMANN Status                | Config <del>-</del> Alarms Comi | mands 1/0 - Syst | em Analysis | Energy Diagnosis+                    |         | c          | ommission |
|--------------------------------|---------------------------------|------------------|-------------|--------------------------------------|---------|------------|-----------|
| System Status                  |                                 | L                | 1           | System Configuration                 |         |            |           |
| Status: REFR                   |                                 |                  |             | Case Туре                            | Remote  | Standalone | Apply     |
| Case Model Family: ID5SM 🖍     | Case Name                       | 1                |             | Tamparatura Unite                    |         |            |           |
| Date: March 4, 2020 🖍          | Time: 8:54:22                   | AM 🖍             |             | remperature onnes                    | °F      |            | , Apply   |
| Bios Version: 2019050800       | Web UI Versio                   | n: 1.8.0         |             | Light Units                          | FTC     |            | Apply     |
| Application Version: 2.6.0     | Application Da                  | te Code: 61819   |             | Pressure Units                       | PSI     |            | Anol      |
| MAC Address: 00:50:b6:bf:6f:1e | IP Address: 19                  | 2.168.0.250 🖍    |             |                                      | ( Gi    |            | ( opp)    |
|                                |                                 |                  |             | Refrigerant                          | R449A   | -          | Apply     |
| Network Configuration          |                                 |                  |             | Valve Driver                         | HSVD30  |            | Apply     |
| MSTP Protocol                  | M                               | odbus 🔹          | Apply       | Number of Distributed Zapas          |         |            | 1         |
| Modbus Address                 |                                 |                  | Apply       | ly                                   | 3 Zones | 3 Zones 🔹  |           |
| Modbus Baud Rate               | 1.1                             |                  | 1           | Door Type                            | V-RL    | 0          | Apply     |
|                                | 96                              | 50.0             | Apply       | Save/Restore Presets                 |         |            |           |
| BACnet MAC Address             | 1                               |                  | Apply       |                                      |         | Save       | Restore   |
| BACnet Device ID               | 30                              |                  | Apply       | Download/Unload Configuration ( hem) |         | 1          |           |
|                                |                                 |                  |             | Domination opication (main)          |         | Download   | Upload    |
| EAS                            |                                 | Million          |             | Save Settings as Factory Default     |         |            | Save      |
|                                |                                 | anne             |             | Factory Restore Settings             |         |            | Restore   |
| HSVD20_1                       | c                               | lilline          |             |                                      |         |            |           |
| HSVD20_2                       | c                               | Mine             |             | E2 Master                            | Yes     |            | Apply     |
| HŠVD30                         | c                               | nine             |             | Push Display Conf                    |         |            | Push      |
| IPEX                           |                                 | )Iffline         |             | Reboot Controller                    |         |            | Dahaa     |

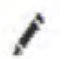

Pencil – Allow users to edit information when available

Network Configuration - Set modbus network address and speed. Click the pencil next to the IP address to change additional settings. More advance settings by clicking the pencil is only available at higher user access.

Indicator Panel – Used to show connected devices to CoreLink networks. BAS (Building Automation System) is a heartbeat signal provide every 30 seconds to CoreLink. This will indicate green if the signal is received. Other signals include the CoreLink serial port connection such as valve drivers and other devices.

| System Configuration |         |       |
|----------------------|---------|-------|
| Temperature Units    | °F      | Apply |
| Light Units          | FTC -   | Apply |
| Pressure Units       | PSI     | Apply |
| Refrigerant          | R404A 💌 | Apply |
| Valve Driver         | XEV30D  | Apply |

Users can determine which units to display on the controller along with choosing refrigerant type. Users can also define which valve driver is connected to the case controller.

| Save/Restore Settings    |      | -       |
|--------------------------|------|---------|
|                          | Save | Restore |
| Factory Restore Settings |      | Restore |
| Reboot Controller        |      | Reboot  |

Factory reset will restore controller back to factory configuration.

Reboot controller is for the convenience of restarting case controller remotely.

#### System Configurations

Case Type – Case type selection. Can change the arrangement of the user interface.
Temperature Units – F° or C° Light Units – FTC or LUX Pressure Units – PSI or BAR
Refrigerant – R22, R407C, R134A, R410A, R404A, R507A, CO2, R407A, R407F, R448A, R449A, R513A, R450A, R438A, R290

Valve Driver – HSVD20 (Two Valve Driver) or HSVD30 (Three Valve Driver) Number of Distributed Zones – Select how many coils or compressor within the system. Save/Restore Presets – Create custom configurations and save as a preset. Download/Upload Configurations (.hsm) –

- Transfer configuration parameter settings from case to case
- Upload new user interface
- Upload new permission account settings/users
- Upload new system application

**Save Settings as Factory Default** – Overwrite factory default files. Only available at higher user access. **Factory Restore Settings** – Restore factory default

**E2 Primary** – Recommend always set to Yes. Allows full communication to e2 BAS System. **Reboot Controller** – Force controller to reboot.

**Helpful Hint:** Check the controllers time clock before reboot. If controller needs the time updated, set the time by clicking the pencil and click apply. This will set the controllers clock and also force a reboot.

| Temperature Units        | °F       | Apply   | Users can determine which units to display on the controller along with choosing |
|--------------------------|----------|---------|----------------------------------------------------------------------------------|
| Light Units              | FTC      | Apply   | refrigerant type.                                                                |
| Pressure Units           | PSI      | Apply   | Users can also define which valve driver is connected to the case controller.    |
| Refrigerant              | R404A 🗸  | Apply   | Factory reset will restore controller back to                                    |
| Valve Driver             | XEV30D - | Apply   | factory configuration.                                                           |
| Save/Restore Settings    |          | •       | Reboot controller is for the convenience of restarting case controller remotely. |
|                          | Save     | Restore |                                                                                  |
| Factory Restore Settings |          | Restore |                                                                                  |
| Reboot Controller        |          | Reboot  |                                                                                  |

#### System Configuration

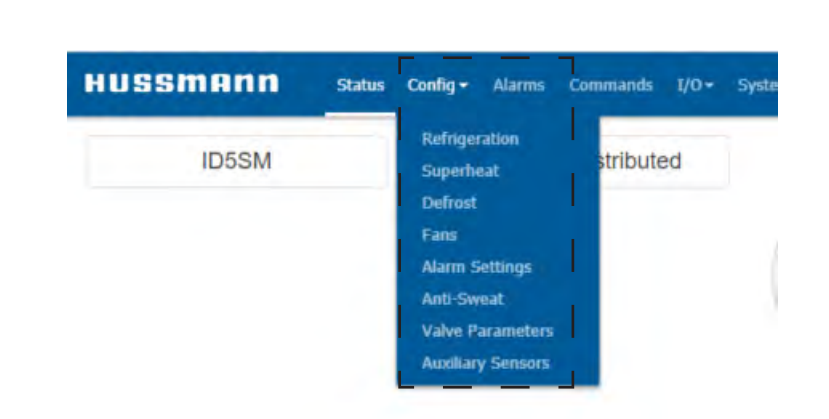

Configuration Tab – The CoreLink case controller parameter menus are organized under the configuration drop down.

- 1. **Refrigeration** Contains refrigeration mode, PID setup on the air discharge continues mode, varies compressor safeties or protections, door and clean modes.
- **2. Superheat** Contains superheat targets, option to share suction pressure between all coils, min and max valve positions limitations, PID setup on the superheat control, LOP/MOP pressure limits.
- 3. Defrost Modes, Sequence Timers, Defrost Sync Setup, Dual Temp Output Options, Intervals, Terminate Temps
- 4. Fans Modes, Dual Temp Mode Options, Timers fans ON after defrost, Temp fans ON after defrost
- 5. Alarm Settings Alarm Modes, Superheat Fail Position, Superheat Alarm Protections, Alarm Delay Settings
- 6. Valve Parameters Valve presets, Valve electric parameter setups as defined from manufacturer.
   Note: This is a general valve setup menu. Not the place to manipulate the valve operation range. To limit valve output range check out the superheat menu.

#### 4-10

NOTES:

#### APPLICATION

#### REFRIGERATION

| frigeration                | Control Mode                                |               |                                                    | Temperature Sens                                                                    | sors        |                             |
|----------------------------|---------------------------------------------|---------------|----------------------------------------------------|-------------------------------------------------------------------------------------|-------------|-----------------------------|
| perheat                    | Control Mode: 0                             | Continuous    |                                                    | Weight 1:                                                                           | 0           | %                           |
| frost                      | Temp Setpoint 1:                            | 31.0          | (-40 to 90) °F                                     | Weight 2:                                                                           | 0           | %                           |
| ns                         | Temp Setpoint 2:                            | 31.0          | (-40 to 90) °F                                     | Weight 3:                                                                           | Û           | %                           |
| ırm Settings               | Temp Setpoint 3:                            | 31.0          | (-40 to 90) °F                                     | Control Mix:                                                                        | Coil 1      | ,                           |
| ti-Sweat<br>Ive Parameters | Deadband:                                   | 2.0           | (1 to 45) °F                                       | Control Temperature Mode:                                                           | Distributed | ,                           |
| awe rarametess             | Dual Temp Setpoint Offset: ()               | 0.0           | (0 to 60) °F                                       | Apply                                                                               |             |                             |
|                            | Apply<br>Continuous Mode                    |               |                                                    | Compressor Safe                                                                     | ties        |                             |
|                            | <u>P</u> 2                                  | 20.0          | (1 to 30) *F                                       | Compressor Runtime Mode 1                                                           |             | Th                          |
|                            | 1                                           | 150           | (0 to 255) sec                                     | Max Run Time Compressor 1                                                           | 0           | (0 to 60) min               |
|                            | <u>L</u>                                    |               |                                                    |                                                                                     |             |                             |
|                            | ь.<br>D:                                    | 0             | (0 to 255) sec                                     | Compressor Runtime Mode 2                                                           | ÷ [         | nc                          |
|                            | D:<br>Derivative Time:                      | 0             | (0 to 255) sec<br>(0 to 255) sec                   | Compressor Runtime Mode 2<br>Max Run Time Compressor 2                              | i 0         | ThC<br>nim (06 of 0)        |
|                            | L<br>D:<br>Berivative Time:<br>Band Offset: | 0<br>0<br>9.0 | (0 to 255) sec<br>(0 to 255) sec<br>(-50 to 50) °F | Compressor Runtime Mode 2<br>Max Run Time Compressor 2<br>Compressor Runtime Mode 3 |             | off<br>(0 to 60) min<br>Off |

Standard: The control temperature is maintained by a setpoint and deadband. Once the control temperature reaches setpoint plus ½ deadband, the call for refrigeration is ON and both the compressor output and the superheat control are active.

If the control temperature is below the setpoint minus  $\frac{1}{2}$  deaband, the compressor output and superheat are not active.

Continuous: The control temperature is maintained by a PID and the superheat control is always active. The application will compare the percent output of the temperature control and superheat control and maintain at the minimum percentage the valve output. The compressor output will remain ON, unless the application is in defrost. Two calculations are running at the same time. Each with a predicted valve opening. The calculation with the lower opening is the one the controller will apply. This helps maintain a higher case temperature when suction pressure temperature is too low.

**Suction:** The control temperature is maintained by a setpoint and deadband. Once the control temperature reaches setpoint plus ½ deadband, the call for refrigeration is ON and both the compressor output and the Suction Control are active.

**Superheat Only:** The control temperature is maintained by evaporator pressure. During this mode target superheat is maintained at all times except defrost. No temperature setpoint can be applied.

#### Control Mode

| Control Mode: ()              | Continuous         | Ţ                                              |
|-------------------------------|--------------------|------------------------------------------------|
| Temp Setpoint 1:              | 31.0               | (-40 to 90) °F                                 |
| Temp Setpoint 2:              | 31.0               | (-40 to 90) °F                                 |
| Temp Setpoint 3:              | 31.0               | (-40 to 90) °F                                 |
| Deadband:                     | 2.0                | (1 to 45) °F                                   |
| Dual Temp Setpoint Offset: () | 0.0                | (0 to 60) °F                                   |
| Deadband:                     | 31.0<br>2.0<br>0.0 | (-40 to 90) °F<br>(1 to 45) °F<br>(0 to 60) °F |

Apply

#### Continuous Mode

| <u>P:</u>        | 20.0 | (1 to 30) °F   |
|------------------|------|----------------|
| Ŀ                | 150  | (0 to 255) sec |
| <u>D:</u>        | 0    | (0 to 255) sec |
| Derivative Time: | 0    | (0 to 255) sec |
| Band Offset:     | 0.0  | (-50 to 50) °F |

When in continuous mode the Continuous Mode PID menu will appear.

Users should use this menu to set the PID control for the air discharge portion of the continuous mode calculation.

The Superheat PID menus should be in auto adaptive mode unless user specified for the superheat portion of the calculation.

Case termperature will be regulated by these two PIDs, and the controller will always use whichever calculation with the minimum calculated valve opening. If the control temperature is below the setpoint minus ½ deaband, the compressor output and Suction Control are not active. The Suction Control valve percentage output is provided by a PID.

Superheat Only: The control temperature is maintained by evaporator pressure. During this mode target superheat is maintained at all times except defrost. No temperature setpoint can be applied.

**Temp Setpoint:** Temperature setpoint in which refrigeration will start.

**Deadband:** Margin from temp setpoint in which refrigeration will not be active.

**Dual Temp Setpoint Offset:** In dual temperature mode, the refrigeration setpoint plus the dual temperature offset value provides the active setpoint for the refrigeration control mode (Standard, Continuous).

The switch occurs when the dual temperature digital input has a closure (active) and returns to the regular setpoint once the input is open (non-active).

Users will notice that some parameters do not pertain to all modes and will hide on the Web UI when certain modes are applied.

#### P/N 0557046\_C

#### **DOOR OPERATION**

The door function needs to be enabled in order to be operational. Once it is active, the door function will have the following options:

• If the digital input registers an open door, a timer starts to count until it reaches the user-adjustable delay time setpoint. Once it does, the alarm is active until the door closes. If the door closes before reaching the adjustable delay setpoint, the timer resets.

• If the digital input registers an open door, the refrigeration turns OFF and two timers start to count until they reach their user-adjustable delay times setpoint. Once reached, the first adjustable delay setpoint forces the refrigeration back ON, and the second adjustable setpoint activates the alarm. The alarm is active until the door closes. If the door closes before reaching the adjustable delay setpoint, the timer resets.

#### Door Mode 6

| Door Switch Active: | No | • |
|---------------------|----|---|
| Apply               |    |   |

#### Door Mode 🚯

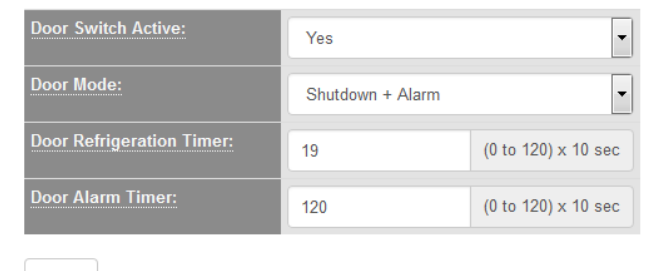

Apply

#### Door Mode:

If in alarm mode, door alarm will be active if digital input registers an open door longer than the door alarm timer.

If in shutdown + alarm, when door digital input registers an open door, the refrigeration will turn off and two timers will start to count until they reach their user adjustable delay times setpoints.

Time lapse refrigeration will be active after door refrigeration delay.

Door Refrigeration Timer:

Amount of time until refrigeration restarts after a door is open.

Door Alarm Timer:

Amount of time until door alarm becomes active after a door is open.

#### **SUPERHEAT**

#### Clean Mode

| Clean Switch Active: | No | • |
|----------------------|----|---|
| Apply                |    |   |

#### **CLEAN MODE**

If in alarm mode, door alarm will be active if digital input registers an open door longer than the door alarm timer. If in shutdown + alarm, when door digital input registers an open door, the refrigeration will turn off and two timers will start to count until they reach their user adjustable delay times setpoints. Time lapse refrigeration will be active after door refrigeration delay.

#### Clean Timer:

Amount of time until unit resumes normal operation in back on mode.

#### **CLEAN SWITCH OPERATION**

The clean switch function needs to be enabled for it to operate. Once it is active the clean switch function has the following options:

• If the digital input registers a closure (active), the application turns OFF the refrigeration. Refrigeration turns ON once the digital input is open (non-active).

#### Clean Mode

| Clean Switch Active: | Yes    | •                   |
|----------------------|--------|---------------------|
| Clean Mode:          | Switch | •                   |
| Clean Timer:         | 0      | (0 to 360) x 10 sec |

Apply

#### Superheat Setpoint 6

|      | Range (1 to 40) °F |   |
|------|--------------------|---|
| SH1: | 7.0                | ۰ |
| SH2: | 7.0                | • |
| SH3: | 7.0                | • |
|      |                    |   |

Apply

#### SUPERHEAT SETPOINT

The superheat setpoint is used to regulate the superheat. Users should choose a practical superheat target for good system stability. Usually 6 – 12 ° is appropriate for most case setups.

Users can try more aggressive settings, but valve wear and compressor damage can result if caution is not used.

Always consult your local Hussmann Representative for best practices. Let our team of consultants help optimize your setup needs.

SH1 = Left CoilSH2 = Center CoilSH3 = Right Coil

#### WARNING

When adjusting superheat settings pay attention to min/max superheat alarms. Some settings might drive the controller into constant alarms if those parameters are not adjusted in conjunction with superheat targets.

#### P/N 0557046\_C

#### **SUPERHEAT**

| Superheat Setpoin     | t 🔁                |   | Shared Pressure 0     |            |   |
|-----------------------|--------------------|---|-----------------------|------------|---|
|                       | Range (1 to 40) °F |   | Shared Preassure:     | Pressure 1 | • |
| SH1:                  | 8.0                | ۰ |                       |            |   |
| SH2:                  | 8.0                | 0 | Apply                 |            |   |
| <u>SH3:</u>           | 8.0                | 0 |                       |            |   |
| Apply                 |                    |   |                       |            |   |
| Valve Limits          |                    |   |                       |            |   |
| Min Valve Position 1: | 16                 | % | Max Valve Position 1: | 85         | % |
| Min Valve Position 2: | 16                 | % | Max Valve Position 2: | 85         | % |
| Min Valve Position 3: | 16                 | % | Max Valve Position 3: | 85         | % |
| Apply                 |                    |   | Apply                 |            |   |

#### SHARED PRESSURE:

Option to share a single pressure transducer for SH calculation or individual pressure transducers for more precise SH control.

Most controllers setups will utilize this pressure sharing mode in order to reduce component cost.

Some special applications might require all three pressure transducers for superheat control.

#### MIN VALVE POSITION:

Min valve position for coil. The valve cannot be closed less than the value calculated by the PID except in cases it is in alarm or the application is satisfied by the temperature.

#### MAX VALVE POSITION:

Max valve position for coil one. The valve cannot be opened more than the value calculated by the PID.

#### AUTO ADAPTIVE MODE

#### Superheat Control PID 6

| Valve 1            |     |              |
|--------------------|-----|--------------|
| Autoadaptive Mode: |     | On           |
| <u>P:</u>          | 0.0 | (0 to 45) °F |
| Apply              |     |              |

#### P not equal to zero

#### Superheat Control PID 6

| Valve 1            |      |                |
|--------------------|------|----------------|
| Autoadaptive Mode: | Off  |                |
| <u>P:</u>          | 14.0 | (0 to 45) °F   |
| <u>l:</u>          | 120  | (0 to 255) sec |
| <u>D:</u>          | 0    | (0 to 255) sec |
| Band Offset:       | 0.0  | (-50 to 50) °F |

Apply

#### AUTO ADAPTIVE MODE:

Corelink Case Controller proprietary algorithm for regulating superheat control.

P = Proportional Band; 0 means auto adaptive mode.

I = Integral sampling interval

D = Derivative sampling interval

Band Offset = Offsets from the (P) value in the PID.

#### ALARMS

| HUSSMANN          | Status Config + Alarms | Commands I/O+ Syst | em Analysis Energy Di | agnosis <del>-</del> |              | commission <del>-</del> |
|-------------------|------------------------|--------------------|-----------------------|----------------------|--------------|-------------------------|
| Refrigeration     | Alarms 0               |                    |                       | Sensor Failur        | re 🖯         |                         |
| Superheat         | High Temp:             | 10.0               | (-40 to 99) °F        | Superheat Fail Valve | Position: 10 | %                       |
| Defrast           | Low Temp:              | 10.0               | (-40 to 99) °F        | Apply                |              |                         |
| Eans              | Alarm Hysteresis:      | 0.0                | (0 to 20) °F          |                      |              |                         |
| Alarm Settings    | Alarm Delay:           | 60                 | (0 to 255) min        |                      |              |                         |
| Anti-Sweat        | Dual-Temp Mode:        |                    | Off                   |                      |              |                         |
| Auxiliary Sensors | Alarm Option:          | Relative           | ¥                     |                      |              |                         |
|                   | Apply                  |                    |                       |                      |              |                         |
|                   | Superheat Alarr        | n <b>O</b>         |                       |                      |              |                         |
|                   | Min SH Alarm 1:        | 1.0                | (-25 to 30.0) °F      | Max SH Alarm 1:      | 30,0         | ( <u>1.0</u> to 90) °F  |
|                   | Min SH Alarm 2:        | 1.0                | (-25 to 30.0) °F      | Max SH Alarm 2:      | 30.0         | ( <u>1.0</u> to 90) °F  |
|                   | Min SH Alarm 3:        | 1.0                | (-25 to 30.0) °F      | Max SH Alarm 3:      | 30.0         | ( <u>1.0</u> to 90) °F  |
|                   | Apply                  |                    |                       | Apply                |              |                         |
|                   | Superheat Alarr        | n Delay <b>0</b>   |                       | HACCP Alarr          | n            |                         |
|                   |                        | Range              | e (0 to 900) sec      | HACCP Atarm Delay:   | 0            | (0 to 255) min          |
|                   | SH Alarm Delay 1:      | 300                | sec                   | HACCP High Temp:     | 90.0         | (-40 to 90) °F          |
|                   | SH Alarm Delay 2:      | 300                | sec                   | HACCP Low Temp:      | 0.0          | (-40 to 90) "F          |
|                   | SH Alarm Delay 3:      | 300                | sec                   |                      |              | [ Sector of C.          |
|                   | Apply                  |                    |                       | Apply                |              |                         |

#### HIGH TEMP:

Highest temperature the case may reach before the alarm sets.

#### LOW TEMP:

Lowest temperature the case may reach before the alarm starts.

#### **Alarm Hysteresis:**

Temperature margin from alarm setpoint in which the temperature must drop before the alarm shuts off.

#### ALARM DELAY:

Time delay before the alarm activates if there is a problem.

#### **DUAL-TEMP MODE:**

The refrigeration temp setpoint plus the dual temperature setpoint value provides the active setpoint for the refrigeration control mode (Standard, Continuous, and Suction). The switch occurs when the dual temperature digital input has a closure (active) and returns to the regular setpoint once the input is open (non-active)

#### ALARM OPTION:

Relative Mode is Discharge Air Setpoint + High Temp and Discharge Air Setpoint – Low temp. Absolute Mode are the exact values entered into High and Low temp parameters. Default is Relative mode.

#### MIN SH ALARM:

Lowest superheat temperature possible before the alarm timer starts for coil one. After timer delay, valve is closed 0% to protect compressor. Any time superheat goes above min SH alarm setpoint, the timer resets and the valve position will return to minimum position or current PID calculated position.

If min SH alarm is set too high, large disruptions in air discharge can occur due to valve closing for a period of time. Appropriate settings need to be chosen along with target superheat for consideration.

#### MAX SH ALARM:

Highest superheat temperature possible before the alarm starts for coil one. After timer delay, valve is opened 100%. Anytime superheat goes below max SH alarm setpoint, the timer resets and the valve position will return to current PID calculated position.

#### ALARM DELAY:

Delay in seconds before the superheat alarm becomes active for coil one.

This is the time delay period when case controller is in low or high superheat alarm.

After the time delay, the controller will react based on type of alarm. That could be scramming a valve to the closed position to prevent low superheat and hurting equipment, or opening a valve to max position due to high superheat resulting in high case temperatures.

When the alarm is cleared the delay time is reset for the next event.

#### Superheat Alarm 0

| Min SH Alarm 1: | 1.0 | (-25 to 30.0) °F |
|-----------------|-----|------------------|
| Min SH Alarm 2: | 1.0 | (-25 to 30.0) °F |
| Min SH Alarm 3: | 1.0 | (-25 to 30.0) °F |

Apply

| Max SH Alarm 1: | 30.0 | ( <u>1.0</u> to 90) °F |
|-----------------|------|------------------------|
| Max SH Alarm 2: | 30.0 | ( <u>1.0</u> to 90) °F |
| Max SH Alarm 3: | 30.0 | ( <u>1.0</u> to 90) °F |

Apply

#### Superheat Alarm Delay 0

|                   | Range (0 t | o 900) sec |
|-------------------|------------|------------|
| SH Alarm Delay 1: | 300        | sec        |
| SH Alarm Delay 2: | 300        | sec        |
| SH Alarm Delay 3: | 300        | sec        |

Apply

#### DEFROST

| HUSSMANN          | Status Config - Alarms Comma         | ands I/O+ Syste | m Analysis Energy Dia | gnosis <del>-</del> |         | commission <del>-</del> |
|-------------------|--------------------------------------|-----------------|-----------------------|---------------------|---------|-------------------------|
| Refrigeration     | Defrost                              |                 |                       | Defrost Sync        |         |                         |
| Superheat         | Defrost Mode: 3                      | Electric        | Ŧ                     | Defrost Sync Mode:  | Disable |                         |
| Defrost           | Defrost Termination Mode: 9          | Digital         |                       | Number of Slaves:   | 8       |                         |
| Fans              | Termination Temperature<br>Setpoint: | 48.0            | (0 to 90) °F          | Slave IP 1:         |         |                         |
| Alarm Settings    | Temperature Combination:             | Min             |                       | Slave IP 2:         |         |                         |
| Anti-Sweat        | Defrost Time Mode:                   | Interval        |                       | Slave IP 3:         |         |                         |
| Auxiliary Sensors | Defrost Interval:                    | 4               | (1 to 24) hours       | Slave IP 4:         |         |                         |
|                   | Defrost Start Time:                  | 12:00 AM        | 0                     | Slave IP 5:         |         |                         |
|                   | Defrosts Per Day:                    | 6               |                       | Slave IP 6:         |         |                         |
|                   | Dual Temp Defrost Output:            | Disable         | •                     | Slave IP 7:         |         |                         |
|                   | Analy                                |                 |                       | Slave IP 8:         |         |                         |
|                   |                                      |                 |                       | Apply               |         |                         |
|                   | Defrost Sequence                     |                 |                       |                     |         |                         |
|                   | 1. Defrost Delay:                    | 0               | (0 to 30) min         |                     |         |                         |
|                   | 2. Max Defrost Duration:             | 20              | (1 to 360) min        |                     |         |                         |
|                   | 3. Drip Time:                        | 0               | (0 to 30) min         |                     |         |                         |
|                   | 4. Max Wait:                         | 0               | (0 to 60) min         |                     |         |                         |
|                   | Apply                                |                 |                       |                     |         |                         |

**ELECTRIC MODE:** Once in electric defrost mode, the application turns off refrigeration by deactivating the refrigeration output and closing the electronic valve if in use. After a user-defined delay, the defrost relay would be activated for a user-defined duration.

**Hot GAS MODE:** Once in hot gas defrost mode, the application turns off refrigeration by deactivating the refrigeration output and, if in use, keeps the electronic valve open or closed during defrost according to a user-defined selection. After a user-defined delay, the defrost relay would be activated for a user-defined duration.

#### HOT GAS VALVE POSITION:

Valve position during defrost for all valves. 0% or 100%

**OFF CYCLE:** Once in off cycle defrost mode, the application turns off refrigeration. This mode does not activate to defrost digital output and will run the max duration only

**None:** Once in off cycle defrost mode, the application turns off refrigeration. This mode does not activate to defrost digital output and will only run the max duration.

| Defrost Termination Mode: 🚯          | Temperature | •            |  |
|--------------------------------------|-------------|--------------|--|
| Termination Temperature<br>Sensor: 3 | Coil Out    |              |  |
| Termination Temperature<br>Setpoint: | 48.0        | (0 to 99) °F |  |
| Temperature Combination:             | Average     |              |  |

#### 5-10

#### Defrost

| Defrost Mode: 0                      | Electric •       |                 |
|--------------------------------------|------------------|-----------------|
| Defrost Termination Mode: 🧿          | Digital          |                 |
| Termination Temperature<br>Setpoint: | 48.0 (0 to 90) ° |                 |
| Temperature Combination:             | Min 🔻            |                 |
| Defrost Time Mode:                   | Interval 🔻       |                 |
| Defrost Interval:                    | 24               | (1 to 24) hours |
| Defrost Start Time:                  | 12:00 AM         |                 |
| Defrosts Per Day:                    | 1                | Ŧ               |
| Dual Temp Defrost Output:            | Disable          | Ŧ               |

#### **TERMINATION TEMPERATURE SENSOR:**

Use analog input coil out [BLUE Sensors] temperature sensor or analog input defrost [ORANGE sensors] temperature termination sensor.

#### **TERMINATION TEMPERATURE SETPOINT:**

Temperature setpoint at which defrost ends.

#### **TEMPERATURE COMBINATION:**

Maximum – Uses the highest value between all available/enabled coil-out temperature sensors or defrost-termination sensors.

**Minimum** – Uses the lowest value between all available/enabled coil-out temperature sensors or defrost-termination sensors.

**Average** – Uses the average value between all available/enabled coil-out temperature sensors or defrost-termination sensors.

**DEFROST INTERVALS:** Time between defrost cycles in hours.

#### **Defrost Termination Mode:**

Use termination temperature sensor or digital/ network input.

| Max Defrost Duration: | 30 | (1 to 60) min    |
|-----------------------|----|------------------|
| Min Defrost Duration: | 8  | (1 to 40) min    |
| Defrost Delay:        | 0  | (0 to 30) min    |
| Drip Time:            | 0  | (0 to 30) min    |
| Max Wait:             | 0  | (1 to 60) min    |
| Defrost Intervals:    | 8  | (1 to 255) hours |

#### MAX DEFROST DURATION:

Maximum time in minutes for active defrost mode. Prevents continuous defrost due to faulty termination temperature sensor failing to terminate cycle.

#### MIN DEFROST DURATION:

Minimum time in minutes for active defrost mode. Prevents early defrost termination due to faulty termination temperature sensor.

#### **Defrost Delay:**

Time between

#### DRIP TIME:

Amount of time after defrost for the coil to drip.

#### MAX WAIT:

Refrigeration starts if in wait period and the endwait input is active. If no supervisory controller is available (offline), the application ignores the end wait-input and will not use it for the start refrigeration logic. This mode is only available if BAS system is connected to the case controller.

Dual Temperature Defrost Sequence

| Dual Temp Defrost Delay:                | 0  | (0 to 30) min  |
|-----------------------------------------|----|----------------|
| Dual Temp min Defrost<br>Duration:      | 20 | (1 to 360) min |
| Dual Temp Max Defrost<br>Duration:      | 20 | (1 to 360) min |
| Dual Temp Drip Time:                    | 0  | (0 to 30) min  |
| Dual Temp Defrost Maximum<br>Wait Time: | 0  | (0 to 60) min  |

#### **DUAL TEMP DEFROST SEUENCE:**

This defrost sequence applies when in Dual Temp Mode.

#### FANS

| Refrigeration    |  | Fans                               |                            |   |  |
|------------------|--|------------------------------------|----------------------------|---|--|
| Superheat        |  | Termination<br>Temperature Sensor: | Coil Out                   | Ŧ |  |
| Defrost          |  | Fan Mode:                          | On Continuous - On Defrost |   |  |
| Fans             |  | Dual Temp Fan Mode:                | On Continuous - On Defrost | • |  |
| Alarm Settings   |  | Fan Operation after                | NotUsed                    |   |  |
| Anti-Sweat       |  | Defrost: 1                         |                            |   |  |
| Valve Parameters |  | Apply                              |                            |   |  |

#### **FAN OPERATION MODES**

On Refrigeration – On Defrost: Fans cycle with Rerigeration - On during defrost

Note: Fan operation after defrost does not apply in this mode.

On Refrigeration – Off Defrost: Fans cycle with Refrigeration - Off during defrost

Note: Fan operation after defrost applies in this mode.

On Continuous - On Defrost:Fans [ON] Running at all times irrespective of system status.

Note: Fan operation after defrost does not apply in this mode

On Continuous – Off Defrost:Fans [OFF] during defrost.

Note: Fan operation after defrost applies in this mode.

#### **TERMINATION TEMPERATURE SENSOR:**

Important parameter information from Defrost Menu. Fans menu will use this selected temperature sensor for fan function.

#### Fan Mode:

4 selectable fan control modes

#### FAN OPERATION AFTER DEFROST:

By Temperature: In refrigeration mode if selected termination temperature sensor is above the fan setpoint, the fan output is OFF.

**BY TIME:** After defrost and switching into refrigeration mode, the fan starts the delay timer for a user-defined time before the output is active.

#### FAN SETPOINT:

Temperature setpoint in which case fans will start.

#### FAN HYSTERESIS:

Temperature margin from the fan setpoint in which the fan will not be active.

#### FAN DELAY:

After defrost and switching into refrigeration mode, time before fans start (Time Mode)

#### Fans

Apply

| Termination<br>Temperature Sensor: | Coil Out             | +                  |
|------------------------------------|----------------------|--------------------|
| Fan Mode: 🕄                        | On Refrig - Off Defr | rost 💌             |
| Fan Operation after<br>Defrost: 3  | Temperature          | •                  |
| Fan Setpoint:                      | 50.0                 | (-10 to 70) °F     |
| Fan Hysteresis:                    | 2.0                  | (1 to 30) °F       |
| Fan Delay:                         | 0                    | (0 to 30) x 10 sec |

HUSSMANN CORPORATION • BRIDGETON, MO 63044-2483 U.S.A.

#### CoreLink<sup>™</sup> Case Controller

#### 5-12

#### ALARM OPTION:

In an absolute alarm, the alarm parameter is the threshold for the alarm. In a relative alarm, the alarm setpoint is added to the parameters, and its sum becomes the alarm threshold.

#### Anti-Sweat Control 6

| Dew Setpoint:          | 45.0 | (0 to 100) °F |
|------------------------|------|---------------|
| Dew Proportional Band: | 0.0  | (0 to 20) °F  |
| Max Output:            | 100  | %             |
| Min Output:            | 0    | %             |

Apply

#### ANTI-SWEAT CONTROL

The anti-sweat control operation maintains the door frame temperature above the dewpoint setpoint or dewpoint network value using a proportional calculation with user-adjustable minimum and maximum output. If the frame sensor is not available, the output is fixed to 100%.

#### VALVE SELECTION

#### Valve Selection 0

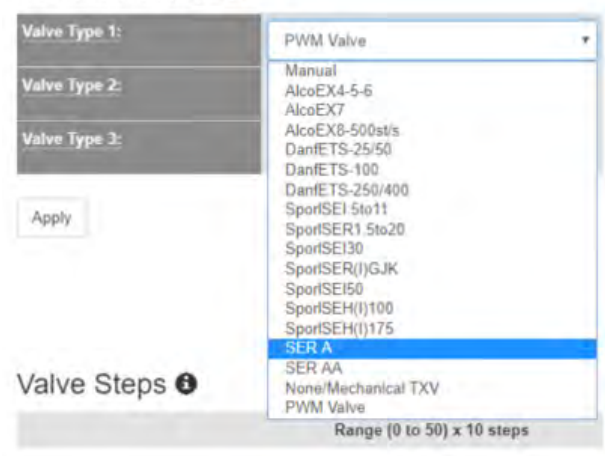

#### VALVE TYPE:

The Corelink Case Controller comes pre-loaded with 13 different stepper valve types.

#### VALVE SELECTION

When making a valve selection choice, select a value in the drop down menu, and then after applying the selected valves refresh the browser page to see updated valve information. • If no network dewpoint value is available, the frame temperature maintains a user-adjusted band above the dewpoint setpoint. • If a network dewpoint value is available, the frame temperature maintains a user-adjusted band above the dewpoint value.

#### **Dew Setpoint:**

If no network dewpoint value is available, the frame temperature maintains a user-adjusted band above the dewpoint setpoint.

#### **Dew Proportional Band:**

User defined range from which the temperature can drift from the Dew Setpoint.

#### MAX OUTPUT:

Maximum anti-sweat power output.

#### **Min Output:**

Minimum anti-sweat power output.

Anytime a valve is selected from the list many of the valve parameters will hide. To display all valve parameters select "Manual".

This will show all valve parameters that can be configured.

|                     | Range (0 to 10000) steps |       |  |
|---------------------|--------------------------|-------|--|
| 24hr Reset Steps 1: | 250                      | steps |  |
| 24hr Reset Steps 2: | 250                      | steps |  |
| 24hr Reset Steps 3: | 250                      | steps |  |

#### 24 HOUR RESET STEPS:

The first defrost after midnight, the controller adds this many steps to compensate for lost steps throughout the day.

#### P/N 0557046\_C

#### VALVE PARAMETERS

#### Pull Down Settings 0

| Pull Down Valve Opening 1: | 85  | (0 to 100) %   |
|----------------------------|-----|----------------|
| Pull Down Valve Opening 2: | 85  | (0 to 100) %   |
| Pull Down Valve Opening 3: | 85  | (0 to 100) %   |
| Pull Down Max Duration:    | 10  | (0 to 180) min |
| Soft-Start Delay Timer:    | 122 | (0 to 300) sec |

Apply

#### Pull Down Valve Opening:

Percentage the valve opens after defrost. Run time will be when the case reaches setpoint or the duration counter expires.

|              | Range (10 to 600) st |           |
|--------------|----------------------|-----------|
| Step Rate 1: | 200                  | steps/sec |
| Step Rate 2: | 200                  | steps/sec |
| Step Rate 3: | 200                  | steps/sec |

Apply

#### STEP RATE:

Speed of valve. Steps per second.

#### Valve Steps 6

|                          | Range (0   | to 50) x 10 steps  |
|--------------------------|------------|--------------------|
| Min Steps 1:             | 0          | x 10 steps         |
| Min Steps 2:             | 0          | x 10 steps         |
| Min Step <del>s</del> 3: | 0          | x 10 steps         |
| 1                        | Range (0 1 | to 800) x 10 steps |
| Max Steps 1:             | 250        | x 10 steps         |
| Max Steps 2:             | 250        | x 10 steps         |
| Max Steps 3:             | 250        | x 10 steps         |

#### MIN STEPS:

Below this number of steps, valve one has to be considered closed. In case of alarms or no consensus from the thermostat, the valve moves to this number of steps. This is the valve manufacturer recommended lower valve opening limit.

#### MAX STEPS:

Above this number of steps, valve one has to be considered open. This is the valve manufacturer recommended higher valve opening limit.

#### VALVE STEPS

|               | Range (0 t | o 500) steps  |
|---------------|------------|---------------|
| Extra Step 1: | 100        | steps         |
| Extra Step 2: | 100        | steps         |
| Extra Step 3: | 100        | steps         |
|               | Range (0 t | to 500) steps |
| Relax Step 1: | 0          | steps         |
| Relax Step 2: | 0          | steps         |
|               |            |               |

Apply

#### EXTRA STEP:

When valve is at its min number of step (From Min Steps), the valve adds this many extra close steps to recover possible lost steps. Valve Overrun.

#### **Relax Steps:**

After any extra steps, if any, valve one is forced open for the number of steps specified here.

#### VALVE PARAMETERS

#### Current 0

|                 | Range (0 | to 100) x 10 mA |
|-----------------|----------|-----------------|
| Peak Current 1: | 12       | x 10 mA         |
| Peak Current 2: | 12       | x 10 mA         |
| Peak Current 3: | 12       | x 10 mA         |
|                 | Range (0 | to 100) x 10 mA |
| Hold Current 1: | 5        | x 10 mA         |
| Hold Current 2: | 5        | x 10 mA         |
| Hold Current 2: | 6        | × 10 mA         |

#### **Peak Current:**

Current in 10s of mA

(This means that if you write 20, the peak current is 200mA)

#### HOLD CURRENT:

Filters A

Current in 10s of mA (This means that if you write 20, the peak current is 200mA)

| Range ( | 0 to 60) sec                                          |
|---------|-------------------------------------------------------|
| 0       | sec                                                   |
| 0       | sec                                                   |
| 0       | sec                                                   |
| Range ( | 0 to 100) sec                                         |
| 4       | sec                                                   |
| 1       | sec                                                   |
| 1       | sec                                                   |
|         | Range (<br>0<br>0<br>0<br>Range (<br>1<br>1<br>1<br>1 |

Apply

#### INTERVAL UPDATE:

At every n number of seconds, this value will act on valve. Value of zero means auto adaptive. Increasing the time slows down valve update.

#### TEMP FILTER:

This value is used to calculate the SH. If this value is 1, there is not any filter on the temperature. Increase time to reduce valve responses to large temperature system anomalies.

|                    | Range (0 to 100) sec |     |
|--------------------|----------------------|-----|
| Filter Pressure 1: | 1                    | sec |
| Filter Pressure 2: | 1                    | sec |
| Filter Pressure 3: | 1                    | sec |
|                    |                      |     |

Apply

#### **FILTER PRESSURE:**

In case of systems with a big fluctuation of the suction pressure, a filter may be useful. This value is used to calculate the SH. If this value is 1, there is not any filter on suction pressure. Increase time to reduce valve one responses to large suction pressure system anomalies.

#### VALVE MOTOR TYPE:

Select either Uni-Polar or Bi-Polar stepper valve.

#### Valve Motor Type

| Solenoid Type (XEV20D_1 or XEV30K): | Bipolar | • |
|-------------------------------------|---------|---|
| Solenoid Type (XEV20D_2):           | Bipolar | • |
|                                     |         |   |

Apply

#### P/N 0557046\_C

#### **ELECTRONIC PULSE VALVE:**

CoreLink has the capability of controlling pulse width modulation valves (Pulse, PWM valve). This requires a solid state relay per valve and application version 2.6.0 or higher. A valve driver is not required to operator the valves. They are controlled by the analog outputs of the CoreLink controllers.

#### Analog output wiring:

- CoreLink Pin 7, 8, 15 to Relay Pin 3 (+)
- CoreLink Pin 14 to Relay Pin 4 (-)

#### **Functionality:**

- Valves operate on a 6-second period
- Valve percentage equals the duty cycle
- 50% Valve position equals ON for 3 seconds OFF for 3 seconds
- Valve percentage 85% = 100%
- Valve percentage 15% = 0%

#### WEB UI CONFIGURATION Analog Output Menu Configuration:

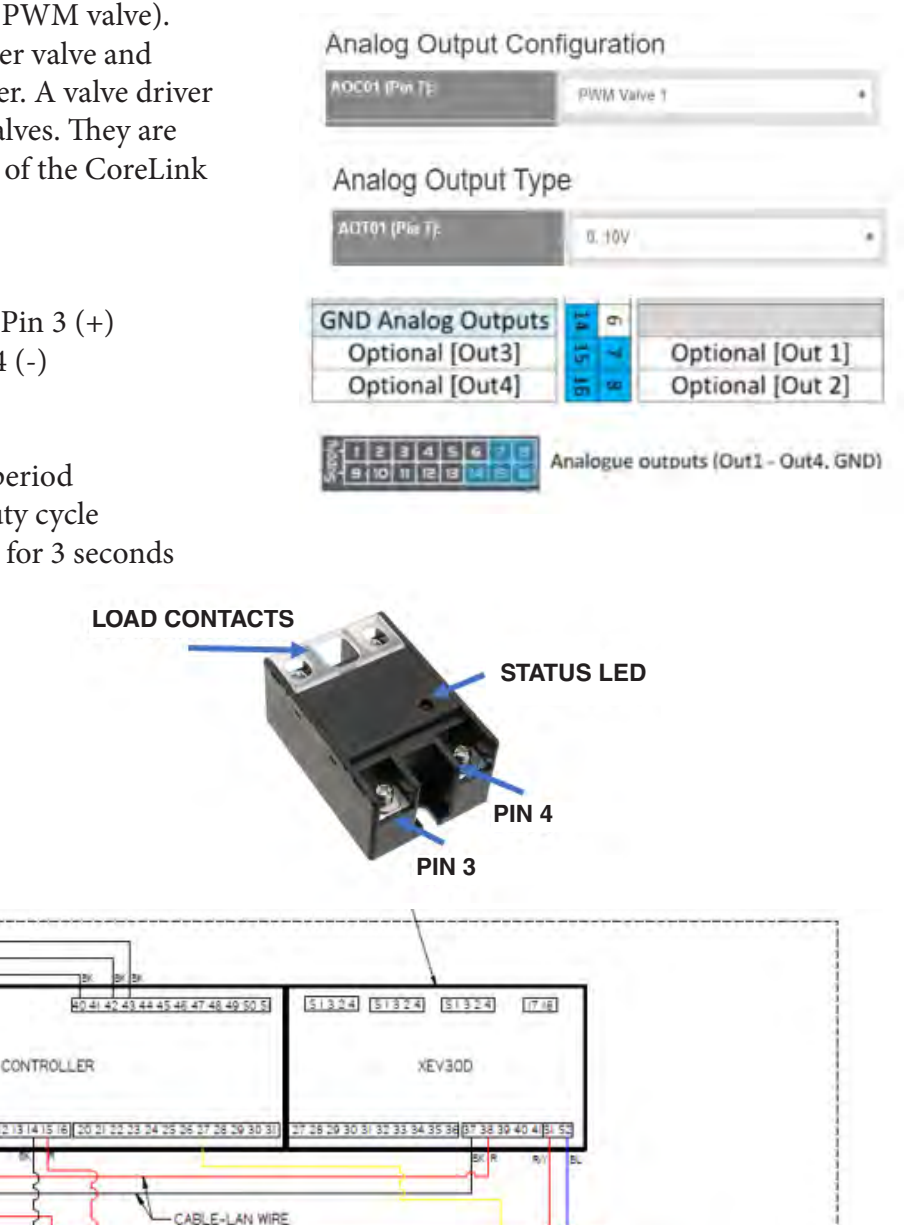

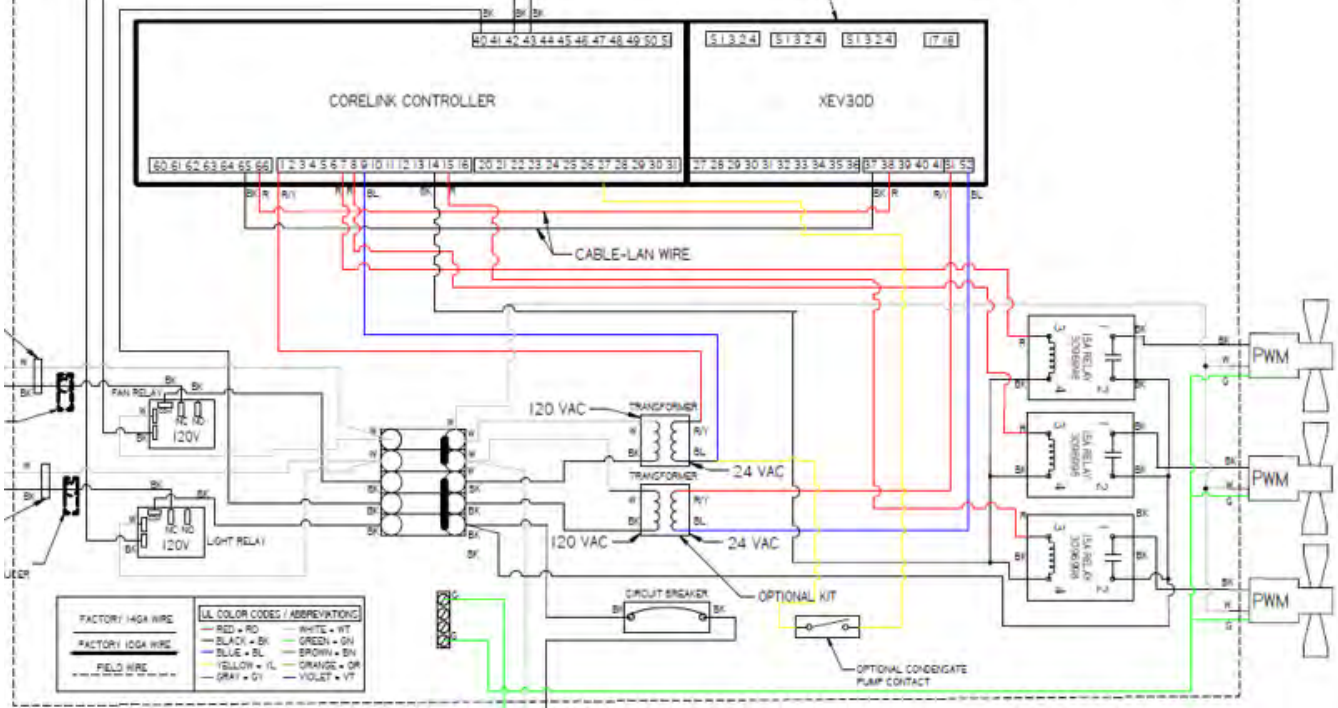

HUSSMANN CORPORATION • BRIDGETON, MO 63044-2483 U.S.A.

#### CoreLink<sup>™</sup> Case Controller

#### 5-16

#### Door Anti Sweat Heater (DASH):

CoreLink has the capability of performing the Hussmann DASH controller functionality. This requires a temperature and relative humidity sensor, solid state relay and application version 3.0.0 or higher. The pulse heater is controlled by the analog outputs of the CoreLink controllers.

#### Analog output wiring

- CoreLink Pin 7, 8, 15 to Relay Pin 3 (+)
- CoreLink Pin 14 to Relay Pin 4 (-)

#### **DASH Functionality**

- The heater operates on a 10-second period
- The heater output percent equals ON for 5 seconds Off for 5 seconds

Reference Dash Manual for more details

| und-O     | Weat Conti | 010                |      |  |
|-----------|------------|--------------------|------|--|
| Danio Con | ural Type  | DASH Sensel Connol |      |  |
| Vinal     |            |                    |      |  |
| Hilbi)    | SYSTEM     | MENU CONFIGURAT    | TION |  |

#### ANALOG INPUT MENU CONFIGURATION

| AIC01 (Pin 2):  | Discharge Air 1 (Default) | ٠ |
|-----------------|---------------------------|---|
| AIC02 (Pin 3):  | Dash Temp Sensor          | • |
| AIC03 (Pin 4):  | Current Transducer 1      | • |
| AIC04 (Pin 10): | Defrost Terminate 1       | • |
| AIC05 (Pin 11): | Return Air 1              | ٠ |
| AIC06 (Pin 12): | Dash RH Sensor            | • |

#### STATUS SCREEN

| Refrigerant       | R404A   | Saturation | 11.2 °F  |
|-------------------|---------|------------|----------|
| Dew Point         | 0.0 °F  | Pressure 1 | 44.6 PSI |
| Dash Temperature  | 63.6 °F | Dash RH    | 65.8%    |
| Anti-Sweat Heater | 70 %    |            |          |
|                   |         |            |          |

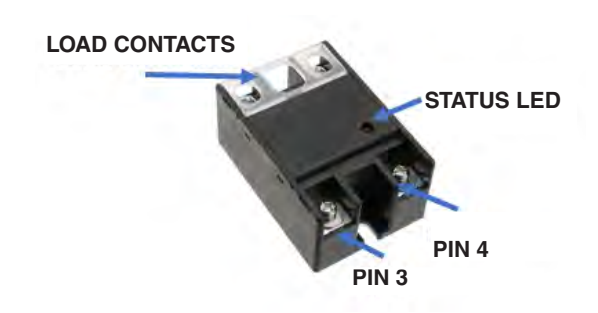

#### ANALOG OUTPUT MENU CONFIGURATION

#### Analog Output Configuration

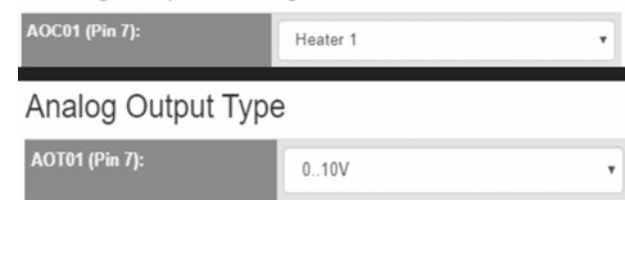

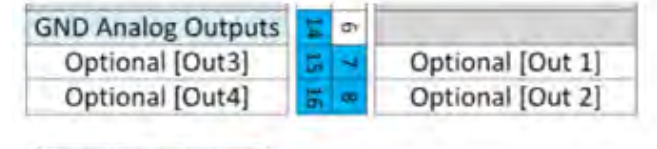

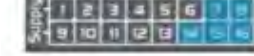

Analogue outputs (Out1 - Out4, GND)

|      | 40°F | 45°F | 50°F | 55°F | 60°F | 65*F | 70°F | 75°F | 80°F | 85°F | 90°F | 95°F | 100°F | 105°F | 110°F |
|------|------|------|------|------|------|------|------|------|------|------|------|------|-------|-------|-------|
| %RH  | % On | % On | % On | % On | % On | % On | % On | % On | % On | % On | % On | % On | %On   | % On  | % On  |
| <10% | 0    | 0    | 0    | 0    | 0    | 0    | 0    | 0    | 0    | 0    | 0    | 0    | 0     | 0     |       |
| 15%  | 0    | 0    | 0    | 0    | 0    | 0    | 0    | 0    | 0    | 0    | 0    | 0    | 0     | 0     |       |
| 20%  | 0    | 0    | 0    | 0    | 0    | 0    | 0    | 0    | 0    | 0    | 0    | 0    | 0     | 0     |       |
| 25%  | 0    | 0    | 0    | 0    | 0    | 0    | 30   | 30   | 30   | 45   | 45   | 45   | 45    | 45    | 4     |
| 30%  | 20   | 20   | 30   | 30   | 30   | 30   | 35   | 35   | 35   | 50   | 50   | 50   | 50    | 50    | 5     |
| 35%  | 30   | 30   | 35   | 35   | 40   | -40  | 40   | 40   | 45   | 55   | 55   | 55   | 55    | 55    | 5     |
| 40%  | 35   | 35   | 40   | 40   | 45   | 45   | 45   | 45   | 45   | 60   | 60   | 60   | 60    | 60    | 6     |
| 45%  | 40   | 40   | 45   | 45   | 50   | 50   | 50   | 50   | 55   | 65   | 65   | 65   | 65    | 65    | 6     |
| 50%  | 45   | 45   | 50   | 50   | 55   | 55   | 55   | 55   | 60   | 75   | 75   | 75   | 75    | 75    | 7     |
| \$5% | 50   | 50   | 55   | 55   | 60   | 60   | 65   | 65   | 70   | 80   | 80   | 80   | 80    | 80    | 8     |
| 60%  | 55   | .55  | 60   | 60   | 65   | 65   | 75   | 75   | 75   | 90   | 90   | 90   | 90    | 90    | 9     |
| 65%  | 60   | 60   | 65   | 65   | 70   | 70   | 80   | 80   | 80   | 100  | 100  | 100  | 100   | 100   | 10    |
| 70%  | 70   | 70   | 75   | 75   | 80   | 80   | 90   | 90   | 90   | 100  | 100  | 100  | 100   | 100   | 10    |
| 75%  | 80   | 80   | 85   | 85   | 90   | 90   | 100  | 100  | 100  | 100  | 100  | 100  | 100   | 100   | 10    |
| 80%  | 85   | 85   | 90   | 90   | 95   | 95   | 100  | 100  | 100  | 100  | 100  | 100  | 100   | 100   | 10    |
| 85%  | 90   | 90   | 35   | 95   | 100  | 100  | 100  | 100  | 100  | 100  | 100  | 100  | 100   | 100   | 10    |
| 90%  | 95   | 95   | 100  | 100  | 100  | 100  | 100  | 100  | 100  | 100  | 100  | 100  | 100   | 100   | 10    |
| >95% | 100  | 100  | 100  | 100  | 100  | 100  | 100  | 100  | 100  | 100  | 200  | 100  | 100   | 100   | 10    |

U.S. & Canada 1-800-922-1919 • Mexico 1-800-890-2900 • WWW.HUSSMANN.COM

#### P/N 0557046\_C

#### **COMPONENT FAILURE DETECTION:**

CoreLink has the capability of determining a failed case component (fans and defrost heater). This requires a current transducer (CT) with the fan and heater loads wired through the core of the CT. Application version 3.0.0 or higher. The CT is wired to the CoreLink controller analog input.

#### Analog input wiring

CoreLink Pin 1, 3, 4, 10, 11, 12 to CT Pin ( - ) CoreLink Pin 5 to CT Pin ( + )

Reference Current Transducer manual for more details.

#### CT FUNCTIONALITY Fan Event:

<u>LOW Alarm Fan Event:</u> For every 25 hour cycle check current last read value by switching ON fan for 30 Sec and Switching OFF fan, if the last read current value is below that Min Limit% of the baseline, then generates low current event.

<u>High Alarm Fan Event:</u> - For every 24 hrs. cycle check current last read value by switching ON fan for 30 Sec and Switching OFF fan, if the last read current value is above than Min Limit% of the baseline then generate low current event.

#### **Defrost Heater Event:**

<u>Low Alarm Defrost Heater Event:</u> - For every defrost cycle check current last read value at the end of defrost cycle, if the last read current value is below than Min Limit% of the baseline then generate low current event.

<u>High Alarm Defrost Heater Event:</u> - For every defrost cycle check current last read value at the end of defrost cycle, if the last read current value is above than Min Limit% of the baseline then generate low current event. EVAPORATOR FAN FAILURE ALARM GENERA-TION:- If it is observed that there is low current event or high current event generated, then do the same sequence (switching ON fan for 30 Sec and Switching OFF fan) for 3 times, if the same event is generated 3 times, then raise an alarm. If same event is not generated, don't raise any alarm.

<u>Evaporator fan failure</u> is one generic alarm and it is flagged when High alarm event or low alarm event happens for 3 times. This is just to ensure that we are not creating nuisance alarms for one event trigger.

| 421213121210720 | ANR/1  | Deliant 1 Output High Current      | r - | Aday   |
|-----------------|--------|------------------------------------|-----|--------|
| 42122221211455  | 3(1545 | Enginetic Fait Output Los Curriers | 64  | Adia . |
| 421203020131    | 8140   | Defront 1 Output High Carriert     | л.  | Aday.  |

Heater Component Alarm Generation: - If it is observed that there is low current event or high current event generated during the end of defrost cycle, then wait for the next defrost cycle if the same event is generated at the end of next defrost cycle then raise an alarm, if same event is not generated don't raise any alarm.

<u>Heater Component failure</u> is one generic alarm and it is flagged when high alarm event or low alarm event happens for 2 defrost sequences. This is just to ensure that we are not creating nuisance alarms for one event trigger.

| ste and time Fault Code |       | Fault Rame                          | LOIR | Sidius |
|-------------------------|-------|-------------------------------------|------|--------|
| 21/2020 21:17:28 F4031  |       | Defrost Heater Failure              | 1    | Active |
| 21/2020 21:17:28 N1451  |       | Defrost 1 Output High Current       |      | Active |
| 21/2020 21:14:59 N1540  |       | Evaporator Fan Output Low Current   | NA   | Active |
| 21/2020 21:13:1         | N1491 | Defrost 1 Output High Current       | t    | Active |
| 4/18/2020 0.2.45        | F40   | Exaporator Fan Fallure              | hai. | AcBre  |
| 4/16/2020 0/2/22        | 61520 | Exeptorator Fair Output Low Clament | 68   | Active |
| 4/820200122             | Attal | Eugeouter Fan Output Low Carnett    | 44.  | A2Ding |
| 4/18/2020 0:0:22        | N1540 | Exaporator Fair Dotput Low Carrent  | 55   | Active |

**Clearing the alarms:**- Alarms can be cleared during reset or can be cleared using Web UI. Next alarms will be generated only once the alarms are cleared. Component Failure Alarm

|                     | Heater 1  | Heater 2 | Heater 3 |
|---------------------|-----------|----------|----------|
| Defrost Heater      | Alarm     | Ok       | Ok       |
| Failure Clear       |           |          |          |
|                     |           |          |          |
| Evaporator Fan Fail | ure Clear | Alarm    |          |

CoreLink<sup>™</sup> Case Controller

#### ALARMS MENU

| IUSSMANN | Status   | Config - A | larms Commands | I/O - System An | alysis Energ | ₹V | Diagnosis +         |      |   |               |          | commission • |
|----------|----------|------------|----------------|-----------------|--------------|----|---------------------|------|---|---------------|----------|--------------|
| Su       | perheat  |            |                |                 |              |    | CoreLink - Analog I | nput |   | HSVD30 - Anak | og Input |              |
|          |          | SH1        | SH2            | SH3             |              |    |                     |      |   |               |          |              |
| Low      | v        | OK         | OK             | OK              | 1            |    | Discharge Air 1     | OK   | 1 | Coil Out 1    | OK       |              |
| Hig      | h        | ON         | OK             | OK              | 2            | 1  | Discharge Air 2     | OK   | 2 | Coil Out 2    | OK       |              |
| Dis      | charge   | Air        |                |                 | 3            | 5  | Discharge Air 3     | OK.  | 3 | Coil Out 3    | OK       |              |
| DIS      | schargen | All        |                |                 | 4            |    | Return Air 1        | OK   | 4 | Pressure 1    | OK.      |              |
|          |          | Disch 1    | Disch 2        | Disch 3         | 5            | 1  | Not Used            | OK   | 5 | Not Used      | DK       |              |
| Low      | v        | Ok         | OK             | ON              | 6            |    | Not Used            | OK   | 6 | Not Used      | DK.      |              |
| High     | h        | Ok         | OK             | OR              |              |    |                     |      |   |               |          |              |
| Ge       | neral    |            |                |                 |              |    |                     |      |   |               |          |              |
| Low      | v Temp   | OK         | High Temp      | OK              |              |    |                     |      |   |               |          |              |
| Doo      | or.      | OK         | Motion         | OK.             |              |    |                     |      |   |               |          |              |
| Pha      | ise Loss | OK         | Drain Sensor   | OK              |              |    |                     |      |   |               |          |              |
| HA       | CCP      |            |                |                 |              |    |                     |      |   |               |          |              |
| Sen      | sor Temp | Ett *F     | Alarm          | OK              |              |    |                     |      |   |               |          |              |

Case Alarm - Case temperature is either too high or too low

- ► Low Alarm
- ➤ High Alarm

Superheat - If coil is only a few degrees above saturation on the coil outlet, superheat is too low and could be dangerous for compressor operation. If coil temp is drastically above saturation temperature on the coil and missing target, superheat is too high for normal refrigeration performance.

- ► Low Alarm
- ▶ High Alarm
- > Door Alarm Door has been left open longer than expected.
- Motion Alarm
- > Input Alarm short or open @ the analog input
- > Probe Error high value translates to a probe error

The case controller can display numerous alarms.

- > Superheat High/Low
- ► Case Temp High/Low
- > Door Open/Closed

The controller can also show various temperature probe failures.

#### P/N 0557046\_C

#### HUSSMANN Status Config Alarms Commands I/O+ System Analysis Energy Diagnosis+

| Controller Enable: | Enable <b>v</b> Apply |
|--------------------|-----------------------|
| Evap Fan:          | Automatic • Apply     |
| Cond Fan:          | Automatic • Apply     |
| Exhaust Fan:       | Automatic • Apply     |
| Light:             | Automatic • Apply     |
| Refrigeration 1:   | Automatic • Apply     |
| Refrigeration 2:   | Automatic • Apply     |
| Refrigeration 3:   | Automatic • Apply     |
| Alarm:             | Automatic • Apply     |
| Solenoid Valve:    | Automatic • Apply     |
| Drain Pan Heater:  | Automatic • Apply     |
| Night Curtain:     | Open 🔻 Apply          |

| Defrost Initiate:  |     | Otest |
|--------------------|-----|-------|
|                    |     | Start |
| Defrost Terminate: |     | Stop  |
| Valve 1 %:         | 101 | Apply |
| Valve 2 %:         | 101 | Apply |
| Valve 3 %:         | 101 | Apply |
| Refrig Analog %:   | 101 | Apply |
| Refrig %:          | 101 | Apply |
| Anti-Sweat %:      | 101 | Apply |
| Dim %:             | 101 | Apply |

Level 2 and higher users can force various controller operations to help troubleshoot control problems or diagnose backroom issues.

#### Digital Output Relay

| Evap Fan:         | On   |
|-------------------|------|
| Cond Fan:         | On   |
| Exhaust Fan:      | Off  |
| Lights:           | On   |
| Defrost 1:        | Off  |
| Defrost 2:        | Off  |
| Defrost 3:        | Off  |
| Refrigeration 1:  | On   |
| Refrigeration 2:  | On   |
| Refrigeration 3:  | On   |
| Auxiliary 1:      | Off  |
| Auxiliary 2:      | Off  |
| Auxiliary 3:      | Off  |
| Alarm:            | ОК   |
| Night Curtain:    | Open |
| Solenoid Valve:   | Open |
| Drain Pan Heater: | Off  |

#### Analog Output

| Anti-Sweat:               | On    | Dimming:               | Off |
|---------------------------|-------|------------------------|-----|
| Anti-Sweat<br>Percentage: | 100 % | Dimming<br>Percentage: | 0 % |

#### Digital Input Switch

| Controller Disabled:        | No     |
|-----------------------------|--------|
| Defrost Termination:        | Off    |
| Defrost Initiate:           | Off    |
| Door Switch:                | Off    |
| Clean Switch:               | Off    |
| Dual-Temp Mode:             | Off    |
| Compressor Safety Switch 1: | Off    |
| Compressor Safety Switch 2: | Off    |
| Compressor Safety Switch 3: | Off    |
| Phase Loss:                 | Off    |
| Power Loss:                 | Off    |
| Refrigeration Shutoff:      | Off    |
| Drain Sensor:               | Off    |
| Valve Position              |        |
| Valve 1 Pos:                | 100 %  |
|                             | 100.0/ |

| Valve 2 Pos: | 100 % |
|--------------|-------|
| Valve 3 Pos: | 100 % |

#### **Current Transducer**

| Current Transducer 1: | Err A |
|-----------------------|-------|
| Current Transducer 2: | Err A |
| Current Transducer 3: | Err A |

ANALYSIS MENU

|          | Ong main               | Tel Valver 1: 24                                                                                                | 034                     | 1 1           | IN MA          | NU              |
|----------|------------------------|----------------------------------------------------------------------------------------------------|-------------------------|---------------|----------------|-----------------|
|          | iii (Maura             | 3 Manualine                                                                                                    | J. comment              | martin        | VIV            | my              |
|          | 12 HOME                | 0 (1000000)                                                                                                    | 2 L                     |               |                | 4               |
|          | Cree Day               | Control State<br>60 Studion Pres                                                                                | a REFR                  |               |                |                 |
|          | One Write              | 60 Coll Outlet 1<br>Separation To<br>Seturation To                                                              | 1.45<br>64<br>84<br>194 |               |                |                 |
|          | Graph Averages -       | -42                                                                                                    |                         |               |                |                 |
|          | Control Statut: 0.9    | 1 3                                                                                                    |                         |               |                |                 |
| 3        | Design Design and      | 100 20                                                                                                    |                         |               | 1              |                 |
| AV       | Air Destherye 1 -2.1   | 8                                                                                                    |                         |               | 1 1 2 2 1      |                 |
| ź        | Continued South        | 1                                                                                                    | 1000 mil                | And distance  | A shallowed    | ALASS           |
| IW       | KarteD (211)           | 1                                                                                                    |                         | +             |                |                 |
| X,       | Cost Output to 42      | i se man                                                                                                    | - the styles            | - the two     | Call manning   | A Burn          |
| MA       | Contradict A 2014 1    | -20                                                                                                    |                         |               | ADJUST RA      | NGE             |
| 0        | Salakason Temp -14.7   | 12.00                                                                                                    | 18.00                   | 12 May        | 06 00          | 12.00           |
|          | Vidue # 317            | il ile a                                                                                                    | 1 1 1                   | a hardward of | In the party   | WILCOME I       |
|          |                        | el protecter de la constante de la constante de la constante de la constante de la constante de la constante de |                         |               | ~~~~~          |                 |
|          | Giash Date +           | Comio Terro                                                                                                    | A# Di                   | unwige 1      | Sigernal 3     | Salaranot Temp  |
|          | Kaling Average         | Carter Sala                                                                                                    | Ar De                   | interproj     | Call Outline 1 | Dian Senar Alam |
| <b>1</b> | 179 3.8m 68m 1210      | Dos                                                                                                    | Air Dr                  | unege 1       | Gal Dutrit 2   | Name 7          |
| - 196    | Catalog Recoldon       | Detroit Tare                                                                                                    | 3.0                     | official (*   | Col Quitert 8  | Varia 2         |
|          |                        | Suction Press                                                                                                   | ni Sip                  | orbid 2       | Gateral Alam   | Centry .        |
|          | Carlos Carlos Carlos C |                                                                                                    |                         |               |                |                 |

#### ADJUST DATA LOG TIME BASE

ADJUST DATA LOG RESOLUTION

#### P/N 0557046\_C

#### CORELINK SMALL DISPLAY

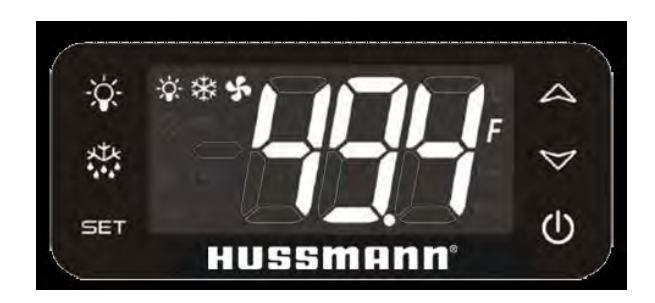

#### **CORELINK DISPLAY:**

CoreLink has a small display option. This requires the display module and application version 2.6.0 or higher. The display can perform multiple functions (real-time controller, sensors, and superheat status; override commands; modifying setpoints, defrost sequence and Modbus/BACnet settings.

CoreLink/Display wiring CoreLink Pin 61 to Display Pin ( + ) CoreLink Pin 62 to Display Pin ( - )

Reference Current Display manual for more details.

|  | PA | RA | M | ETE | ERS |
|--|----|----|---|-----|-----|
|--|----|----|---|-----|-----|

| CoreLink Case Controller IO |                | _                                                                                                    | Genera                       | l Application I  | Format      |
|-----------------------------|----------------|----------------------------------------------------------------------------------------------------|------------------------------|------------------|-------------|
|                             |                |                                                                                                    | Note: Application could vary |                  |             |
| Input No.                   | Type of Input  | Description                                                                                                    | Low Temp                     | Med Temp         | Cooler      |
| 1                           | Supply         | Reference "-"/GND power (24Vac or 24Vdc)                                                                                                    |                              | 1                | 1           |
| 2                           | Pb1            | Configurable analogue input 1 (NTC, 0 - 5V)                                                                                                  | Discharge 1                  | Discharge 1      | Discharge 1 |
| 3                           | Pb2            | Configurable analogue input 2 (NTC, 0 - 5V)                                                                                                  | 0                            | Discharge 2      | Discharge 2 |
| 4                           | Pb3            | Configurable analogue input 3 (NTC, 0 - 5V)                                                                                                  |                              | Discharge 3      | Discharge 3 |
| 5                           | +12V           | Additional power +12Vdc                                                                                                    |                              | 0                | U           |
| 6                           | +5V            | Additional power +5Vdc                                                                                                    | -                            |                  |             |
| 7                           | Out1           | Analogue output 1 0 - 10V, 4 - 20mA, Relay                                                                                                   | -                            |                  |             |
| 8                           | Out2           | Analogue output 2 0 - 10V, 4 - 20mA, Relay                                                                                                   | -                            |                  |             |
| 9                           | Supply         | Reference "+" power supply (24Vac or 24Vdc)                                                                                                  | -                            |                  |             |
| 10                          | Pb4            | Configurable analogue input 4 (NTC, 0 - 5V)                                                                                                  | -                            |                  |             |
| 11                          | Pb5            | Configurable analogue input 5 (NTC, 0 - 5V)                                                                                                  | -                            |                  |             |
| 12                          | Pb6            | Configurable analogue input 6 (NTC, 0 - 5V)                                                                                                  | -                            |                  |             |
| 13                          | PbC            | Common analogue inputs (NTC, PTC, DI)                                                                                                    | -                            |                  |             |
| 14                          | GND(-)         | Additional power reference 5Vdc and 12Vdc, analogue inputs (0 - 20mA, 4 -                                                                    | -                            |                  |             |
| 15                          | Out3           | Analogue output 3 0 - 10V, 4 - 20mA, Relay                                                                                                   | -                            |                  |             |
| 16                          | Out4           | Analogue output 4 0 - 10V, 4 - 20mA, Relay                                                                                                   | -                            |                  |             |
| 20                          | DI1            | Digital input 1 24Vac/dc                                                                                                    |                              | Enabled          |             |
| 21                          | DI2            | Digital input 2 24Vac/dc                                                                                                    | D                            | efrost Initializ | e           |
| 22                          | DI3            | Digital input 3 24Vac/dc                                                                                                    | De                           | efrost Termina   | te          |
| 23                          | DI4            | Digital input 4 24Vac/dc                                                                                                    | Motion                       |                  |             |
| 24                          | DI5            | Digital input 5 24Vac/dc                                                                                                    | Clean                        |                  |             |
| 25                          | DI6            | Digital input 6 24Vac/dc                                                                                                    | Door                         |                  |             |
| 26                          | DI7            | Digital input 7 24Vac/dc                                                                                                    | Dual Temp                    |                  |             |
| 27                          | DI8            | Digital input 8 24Vac/dc                                                                                                    |                              | Duur remp        |             |
| 28                          | DI9            | Digital input 9 24Vac/dc                                                                                                    | -                            |                  |             |
| 29                          | DI10           | Digital input 10 24Vac/dc                                                                                                    | -                            |                  |             |
| 30                          | DI11           | Digital input 11 24Vac/dc                                                                                                    | -                            |                  |             |
| 31                          | GND(-)         | Reference "-" for digital inputs from1 to 11 (if version with dry contacts, this input has to be used only as common for the digital inputs) |                              |                  |             |
| 40                          | С              | Common relays 1, 2, 3 and 4 (MAX 10A)                                                                                                    | 115v Co                      | mmon Input fo    | r Relays    |
| 41                          | С              | Common relays 1, 2, 3 and 4 (MAX 10A)                                                                                                    | (RL                          | 1, RL2, RL3, F   | RL4)        |
| 42                          | RL1            | Relay 1 normally open contact                                                                                                    |                              | Fans             | ,           |
| 43                          | RL2            | Relay 2 normally open contact                                                                                                    |                              | Lights           |             |
| 44                          | RL3            | Relay 3 normally open contact                                                                                                    | Defrost                      |                  |             |
| 45                          | RL4            | Relay 4 normally open contact                                                                                                    | Refrig                       |                  |             |
| 46                          | RL5            | Relay 5 normally open contact                                                                                                    | Alarm                        |                  |             |
| 47                          | С              | Common relays 5, 6, 7 and 8 (MAX 10A)                                                                                                    | 115v Common Input for Rel    |                  | r Relays    |
| 48                          | С              | Common relays 5, 6, 7 and 8 (MAX 10A)                                                                                                    | (RL5, RL6, RL7, RL8)         |                  | RL8)        |
| 49                          | RL6            | Relay 6 normally open contact                                                                                                    | Aux 1                        |                  | ,           |
| 50                          | RL7            | Relay 7 normally open contact                                                                                                    | Aux 2                        |                  |             |
| 51                          | RL8            | Relay 8 normally open contact                                                                                                    |                              | Aux 3            |             |
| 60                          | Remote Display | Connection for VISOGRAPH remote terminal (Vnr)                                                                                               |                              |                  |             |
| 61                          | Remote Display | Connection for VISOGRAPH remote terminal (+)                                                                                                 | External Display             |                  | ý           |
| 62                          | Remote Display | Connection for VISOGRAPH remote terminal (-)                                                                                                 |                              |                  | ,<br>       |
| 63                          | RS485 Slave    | RS485 Secondary connection (-)                                                                                                    |                              |                  |             |
| 64                          | RS485 Slave    | RS485 Secondary connection (+)                                                                                                    | 1                            | Modbus RS485     | 5           |
| 65                          | LAN            | LAN Connection (-)                                                                                                    |                              |                  |             |
| 66                          | LAN            | LAN Connection (+)                                                                                                    | Valve                        | Driver Conne     | citon       |
|                             |                |                                                                                                    |                              |                  |             |

#### TROUBLESHOOTING

Follow steps on the next 2 pages below before attempting to change hardware.

| ISSUE                                      | Troubleshooting Steps                                                                 |
|--------------------------------------------|---------------------------------------------------------------------------------------|
|                                            |                                                                                       |
| CoreLink case controller/HSVD has no power | Verify Line voltage to high-side power of transformer                                 |
|                                            | Verify 24V to controller/valve driver                                                 |
| Web UI does not update                     | Clear cash for WebUI as follows:                                                      |
|                                            | Open Internet Browser                                                                 |
|                                            | (Mozilla Firefox, Google Chrome, Safari, Microsoft Edge)                              |
|                                            | Note: Internet Explorer not recommended.                                              |
|                                            | Select drop down menu from the tool bar                                               |
|                                            | Select the "History" icon                                                             |
|                                            | Select "Clear Recent History"                                                         |
|                                            | Select "Clear Now"                                                                    |
| Cannot connect (login) to CoreLink         | Verify your computer has an IP address that is on the same domain as the CoreLink     |
|                                            | controller.                                                                           |
|                                            | See the section entitled Adjusting Network settings of the CoreLink's user manual.    |
|                                            | Verify you enter the correct user and password.                                       |
|                                            | Verify connection to HSM_CORELINK_AP wireless access point                            |
|                                            | Reference CoreLink USB Wireless Connection Instructions document.                     |
|                                            | Bizarre user credentials screen? User account settings not correct inside case        |
|                                            | controller. Contact Hussmann rep for more information.                                |
| Communication Errors with System           | Verify wiring of daisy chain loop back to system manager. Confirm termination         |
| Manager                                    | resistor on last CoreLink in communication loop. 120 ohms resistor across pin         |
|                                            | 63,64                                                                                 |
|                                            | Verify the correct Modbus address of CoreLink controller. Reboot controller, a reboot |
|                                            | is required when modifying controller Modbus address.                                 |
|                                            | Verify the correct Baud rate of CoreLink and System Manager                           |
|                                            | Verify slave/master configuration of CoreLinks                                        |
|                                            | Verify CoreLink IP addresses                                                          |
| Valve Driver Offline                       | Verify power to driver                                                                |
|                                            | DEFAULT ADDRESS                                                                       |
|                                            | CAN ©                                                                                 |
|                                            | SI<br>00 52                                                                           |
|                                            | S3                                                                                    |
|                                            | S4                                                                                    |
|                                            | MUST BE SET                                                                           |
|                                            | Verify dip switch address is correct                                                  |
|                                            | Verify LAN wiring. Positive to Positive, Negative to Negative                         |
|                                            | Verify Web UI configuration in the system tab.                                        |

| Discharge/Return/Defrost           | Verify wiring of analog inputs of CoreLink controller                                |
|------------------------------------|--------------------------------------------------------------------------------------|
| Termination Air temperature sensor |                                                                                      |
| error                              |                                                                                      |
|                                    | Verify Web UI analog input configuration                                             |
|                                    | Verify wiring of analog inputs of CoreLink controller                                |
|                                    | All sensors ERROR? Verify PbC common landed correct                                  |
| Discharge/Return/Defrost           | Verify Web UI analog input configuration                                             |
| Termination Air temperature sensor |                                                                                      |
| missing on Web UI                  |                                                                                      |
|                                    | Verify wiring of analog inputs of CoreLink controller                                |
|                                    | Verify # of distributed zones in Web UI systems tab.                                 |
| Coil Outlet Air sensor temperature | Verify HSVD is online                                                                |
| error                              |                                                                                      |
|                                    | Verify Web UI HSVD30 analog input configuration                                      |
|                                    | Verify wiring of analog input of HSVD valve driver                                   |
| Pressure Transducer error          | Verify HSVD is online                                                                |
|                                    | Verify connection between transducer connector and transducer                        |
|                                    | Verify Web UI HSVD30 analog input configuration                                      |
|                                    | Verify wiring of analog input of HSVD valve driver                                   |
|                                    | Verify transducer part number                                                        |
|                                    | Verify isolation valve OPEN                                                          |
| Pressure Transducer 'out of range' | Verify Web UI HSVD30 analog input configuration                                      |
| measurement                        |                                                                                      |
|                                    | Verify Web UI HSVD30 analog input scaling configuration                              |
|                                    | Verify Web UI HSVD30 transducer scaling configuration                                |
|                                    | Verify HSVD is ON                                                                    |
|                                    | Verify HSVD is online                                                                |
|                                    | Verify HSVD and EEV wiring                                                           |
|                                    | Verify refrigerant type                                                              |
| Valve issues                       | Verify Web UI valve configuration                                                    |
|                                    | Verify connection between connector and valve                                        |
|                                    | Force command valves                                                                 |
|                                    | Power cycle CoreLink controller and HSVD valve driver                                |
| Performance issues                 | Verify temperature sensor location in case zones.                                    |
|                                    | Optional Methods: Spray sensor with canned air upside down or use heat gun on low    |
|                                    | setting. DO NOT burn case components.                                                |
| Component Working Opposite         | Verify relay connections. NC or NO                                                   |
| Controller does not power down     | Verify internal box wiring. Circuit breaker should power down controller for         |
| with box circuit breaker           | servicing.                                                                           |
| Data logging analysis not working  | Delete data log in Web UI menu and recheck.                                          |
| E2 missing information from        | Verify E2 master is set to YES on Web UI systems tab. Note: Only partial information |
| Corelink Controller                | will show up if master set to NO                                                     |
| Defrost sync not working           | Verify slave controller IP address in MASTER                                         |
|                                    | Verify network router is powered ON                                                  |
|                                    | Verify cable connection to router.                                                   |

#### P/N 0557046\_C

The Hussmann pressure transducer is constructed with a stainless steel housing and a 1/8 inch male national pipe thread (NPT) fitting.

The rugged design makes it compatible with all HFC/HCFC refrigerants and ammonia.

The sensor includes a 20-ft cable with a Packard connector to allow for ease of sensor replacement.

| 0-200 PSI | P/N: 0554218 |
|-----------|--------------|
| 0-650 PSI | P/N: 0529188 |

The temperature sensor has a 10K  $\Omega$  thermistor.

The thermistor is enclosed in a nickel-plated brass shell with epoxy. The sensor has a green 20-ft pigtail. The wire is a 22 AWG CL3X cord with 2 conductors.

The cable is UL rated for 194°F (90°C). The sensor has been tested by Hussmann to maintain less than 0.72°F error between -40 and 248°F.

Green P/N: 0529189 Blue P/N: 0529190 Orange P/N: 0529191 Purple P/N: 0418813

| 0-5V            |  |
|-----------------|--|
| Pressure Sensor |  |

| Volts | 0-150 PSI | 0-200 PSI | 0-300 PSI | 0-500 PSI | 0-650 PSI |
|-------|-----------|-----------|-----------|-----------|-----------|
| 0     | 0         | 0         | 0         | 0         | 0         |
| 0.2   | 6         | 8         | 12        | 20        | 26        |
| 0.4   | 12        | 16        | 24        | 40        | 52        |
| 0.6   | 18        | 24        | 36        | 60        | 78        |
| 0.8   | 24        | 32        | 48        | 80        | 104       |
| 1     | 30        | 40        | 60        | 100       | 130       |
| 1.2   | 36        | 48        | 72        | 120       | 156       |
| 1.4   | 42        | 56        | 84        | 140       | 182       |
| 1.6   | 48        | 64        | 96        | 160       | 208       |
| 1.8   | 54        | 72        | 108       | 180       | 234       |
| 2     | 60        | 80        | 120       | 200       | 260       |
| 2.2   | 66        | 88        | 132       | 220       | 286       |
| 2.4   | 72        | 96        | 144       | 240       | 312       |
| 2.6   | 78        | 104       | 156       | 260       | 338       |
| 2.8   | 84        | 112       | 168       | 280       | 364       |
| 3     | 90        | 120       | 180       | 300       | 390       |
| 3.2   | 96        | 128       | 192       | 320       | 416       |
| 3.4   | 102       | 136       | 204       | 340       | 442       |
| 3.6   | 108       | 144       | 216       | 360       | 468       |
| 3.8   | 114       | 152       | 228       | 380       | 494       |
| 4     | 120       | 160       | 240       | 400       | 520       |
| 4.2   | 126       | 168       | 252       | 420       | 546       |
| 4.4   | 132       | 176       | 264       | 440       | 572       |
| 4.6   | 138       | 184       | 276       | 460       | 598       |
| 4.8   | 144       | 192       | 288       | 480       | 624       |
| 5     | 150       | 200       | 300       | 500       | 650       |

#### NTC 10K Temperature Sensor

| Temperature | Temperature |                    |
|-------------|-------------|--------------------|
| (°F)        | (°C)        | Resitance $\Omega$ |
| -40         | -40         | 336,450            |
| -30         | -34         | 234,170            |
| -20         | -29         | 165,210            |
| -10         | -23         | 118,060            |
| 0           | -18         | 85,399             |
| 10          | -12         | 62,493             |
| 20          | -7          | 46,235             |
| 30          | -1          | 34,565             |
| 40          | 4           | 26,100             |
| 50          | 10          | 19,899             |
| 60          | 16          | 15,311             |
| 70          | 21          | 11,883             |
| 80          | 27          | 9,299              |
| 90          | 32          | 7,334              |
| 100         | 38          | 5,828              |
| 110         | 43          | 4,664              |
| 120         | 49          | 3,758              |
| 130         | 54          | 3,048              |
| 140         | 60          | 2,488              |
| 150         | 66          | 2,042              |
| 160         | 71          | 1,686              |
| 170         | 77          | 1,400              |
| 180         | 82          | 1,169              |
| 190         | 88          | 981                |
| 200         | 93          | 827                |

# TEMPERATURE SENSOR LOCATION

All temperature sensors are assigned from left to right looking towards the case.

Left #1 Center #2 Right #3

Please attach coil out sensors to coil suction outlet. These should be installed reasonable close to coils while still having good access.

#### Sensor Position on Tube

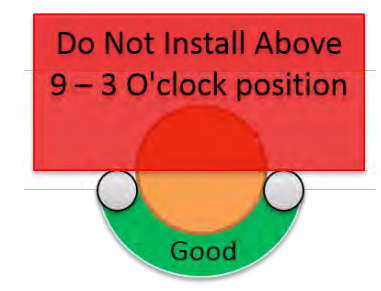

Incorrect position of sensor can result in reduced performance.

#### **DIGITAL INPUTS**

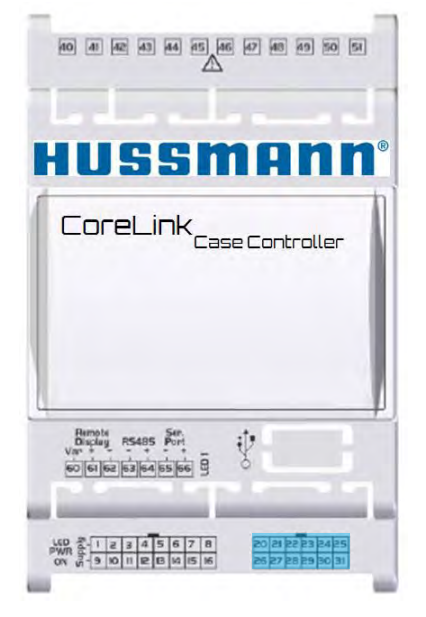

| Dual Temp       | 20<br>26 | Enabled            |
|-----------------|----------|--------------------|
| Optional [Open] | 21<br>27 | Defrost Initialize |
| Optional [Open] | 22<br>28 | Defrost Terminate  |
| Optional [Open] | 23<br>29 | Motion             |
| Optional [Open] | 24<br>30 | Clean              |
| Digital Common  | 25       | Door               |

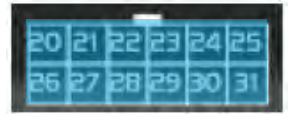

24Vac/dc digital inputs (DI1 - DI11,GND)

| Туре:                                          | Opto-insulated live contact (24Vac/dc)                                                   |  |
|------------------------------------------------|------------------------------------------------------------------------------------------|--|
| (configurable via software parameter)          | External power 24Vac/dc ±20%                                                             |  |
| Number of inputs:                              | 11                                                                                       |  |
| Digital input status variation detection time: | 100ms (in any case it depends on the cycle time set by the user in the                   |  |
|                                                | given application)                                                                       |  |
| Notes:                                         | Use another transformer (do not use the same secondary of the                            |  |
|                                                | controller's power) in order to prevent the inputs from malfunctioning or being damaged. |  |

Digital Input

- Not Used- digital input disabled
- Motion- once activated, the lights digital output is enabled
- **Defrost Terminate** terminates the defrost cycle anytime during the defrost sequence
- **Defrost Initialize** initiates a defrost. The CoreLink will perform the entire configured defrost sequence
- **Door-** activates the Door alarm and performs configured Door Operation. The general alarm will activate after the configured Alarm Delay.
- **Clean-** activates the Clean mode and performs configured Clean Mode Operation. The Refrigeration outputs are disabled, and valves are driven to 0%
- **Dual Temp-** activates medium temp mode. The dual temp offset, fan control, defrost heater control and defrost sequence are applied. The control mode becomes Standard
- Enable- Enable/disables controller. All outputs are deactivated. Control Status display DISABLE DI. Default: Enable-Open
- Refrigeration Shutoff- once activated, all refrigeration outs are disabled. Control Status displays REFR DISABLE DI
- **Comp Dish 1 Safety Switch** once activated, the digital output controlling Compressor 1 is disabled and the general alarm is enabled immediately
- **Comp Dish 2 Safety Switch** once activated, the digital output controlling Compressor 2 is disabled and the general alarm is enabled immediately
- Comp Dish 3 Safety Switch- once activated, the digital output controlling Compressor 3 is disabled and the general alarm is enabled immediately
- Phase Loss- once activated, all refrigeration outs are disabled, and the general alarm is enabled immediately.
- **Power State- Phase A-** once activated, the lights and fans turn off and the night curtain will close. The case will generate a general alarm immediately
- **Power State- Phase B-** once activated, the lights and fans turn off and the night curtain will close. The case will generate a general alarm immediately
- **Power State- Phase C-** once activated, the lights and fans turn off and the night curtain will close. The case will generate a general alarm immediately
- **Drain Sensor** once activated, the CoreLink displays a Drain Sensor alarm on the UI. The general alarm will activate after the configured Alarm Delay.
- **Comp Suction 1 Safety Switch** once activated, the digital output controlling Compressor 1 is disabled and the general alarm is enabled immediately
- **Comp Suction 2 Safety Switch** once activated, the digital output controlling Compressor 2 is disabled and the general alarm is enabled immediately
- **Comp Suction 3 Safety Switch** once activated, the digital output controlling Compressor 3 is disabled and the general alarm is enabled immediately

#### DIGITALOUTPUT

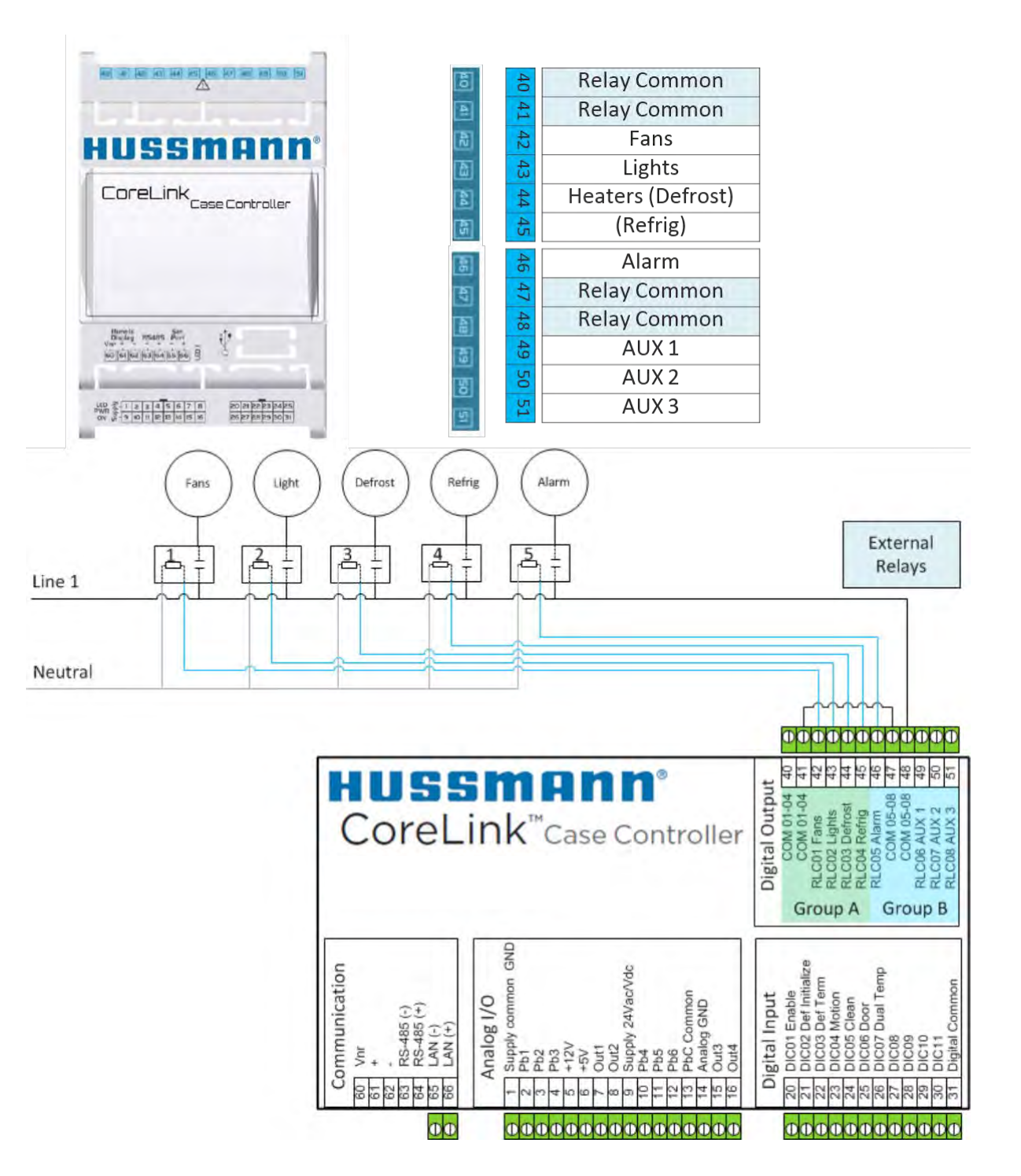

6-8

#### **Digital Output Polarity**

- **Open-** When the digital output is active the relay contact is Open
- Close- When the digital output is active the relay contact is Closed

#### **Digital Outputs**

- Not Used- digital output disabled
- Light- toggles On/Off the case lights
- Evap Fan- activates the evaporator fans per Evap Fan control configurations
- **Refrigeration 1-** always active in Continuous mode except for the defrost cycle. In standard mode, the refrigeration 1 output enables/disables per case setpoint and deadband.
- **Refrigeration 2** while in Remote Distributed or Micro Distributed mode and in Standard control mode, the refrigeration 2 output enables/disables per case setpoint and deadband for zone 2
- **Refrigeration 3-** while in Remote Distributed or Micro Distributed mode and in Standard control mode, the refrigeration 2 output enables/disables per case setpoint and deadband for zone 3
- **Defrost 1** while in Electric, Hot Gas or Electric Defrost- Individual Coils, this output is active during the defrost cycle and performs the configured defrost sequence
- **Defrost 2-** while in Electric Defrost- Individual Coils, this output is active during the defrost cycle and performs the configured defrost sequence for zone 2
- **Defrost 3-** while in Electric Defrost- Individual Coils, this output is active during the defrost cycle and performs the configured defrost sequence for zone 3
- Alarm- activates when the General Alarm is triggered
- Night Curtain Open- opens the night curtains once on command
- Night Curtain Close- closes the night curtains once on command
- Cond Fan- activates the Condenser fans per Condenser Fan control configurations
- Exhaust Fan- toggles On/Off exhaust fans
- Solenoid Valve- activates will the refrigeration outputs are enabled
- Drain Pan Heater- output is active during defrost cycle. Follows the same sequence as Defrost 1
- Heater 1- Locker dedicated output When seasonal switch is Enabled to control temperature if it is below the cutoff Setpoint it will be turned ON applicable to Zone 1
- Heater 2 Locker dedicated output When seasonal switch is Enabled to control temperature if it is below the cutoff Setpoint it will be turned ON applicable to Zone 2
- Heater 3 Locker dedicated output When seasonal switch is Enabled to control temperature if it is below the cutoff Setpoint it will be turned ON applicable to Zone 3

#### ANALOGINPUT

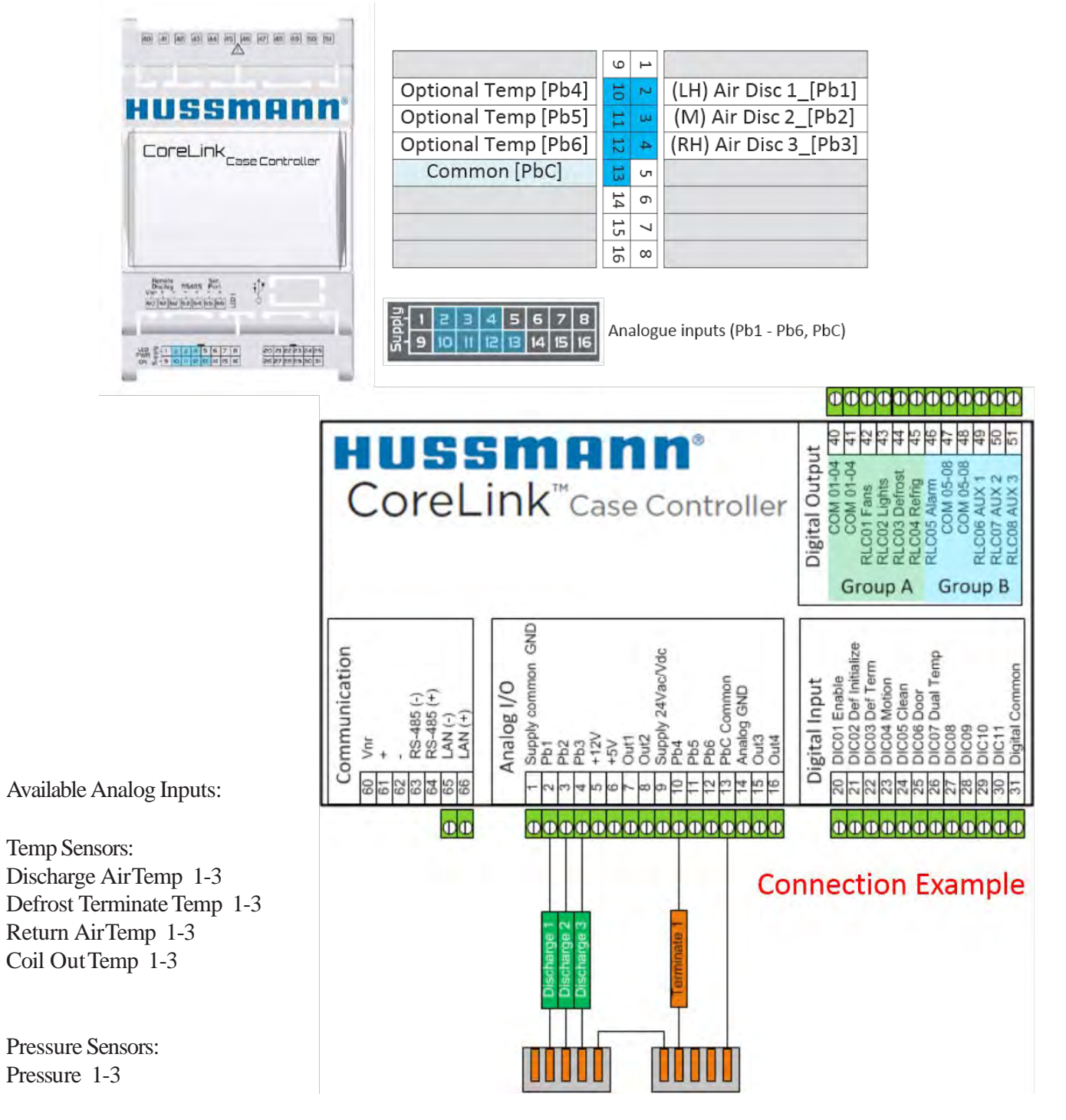

Installers do not need to observe polarity when wiring temp sensors.

Connect one end to the desired port to analog input Pb 1-6 and all others to PbC common.

#### ANALOGOUTPUT

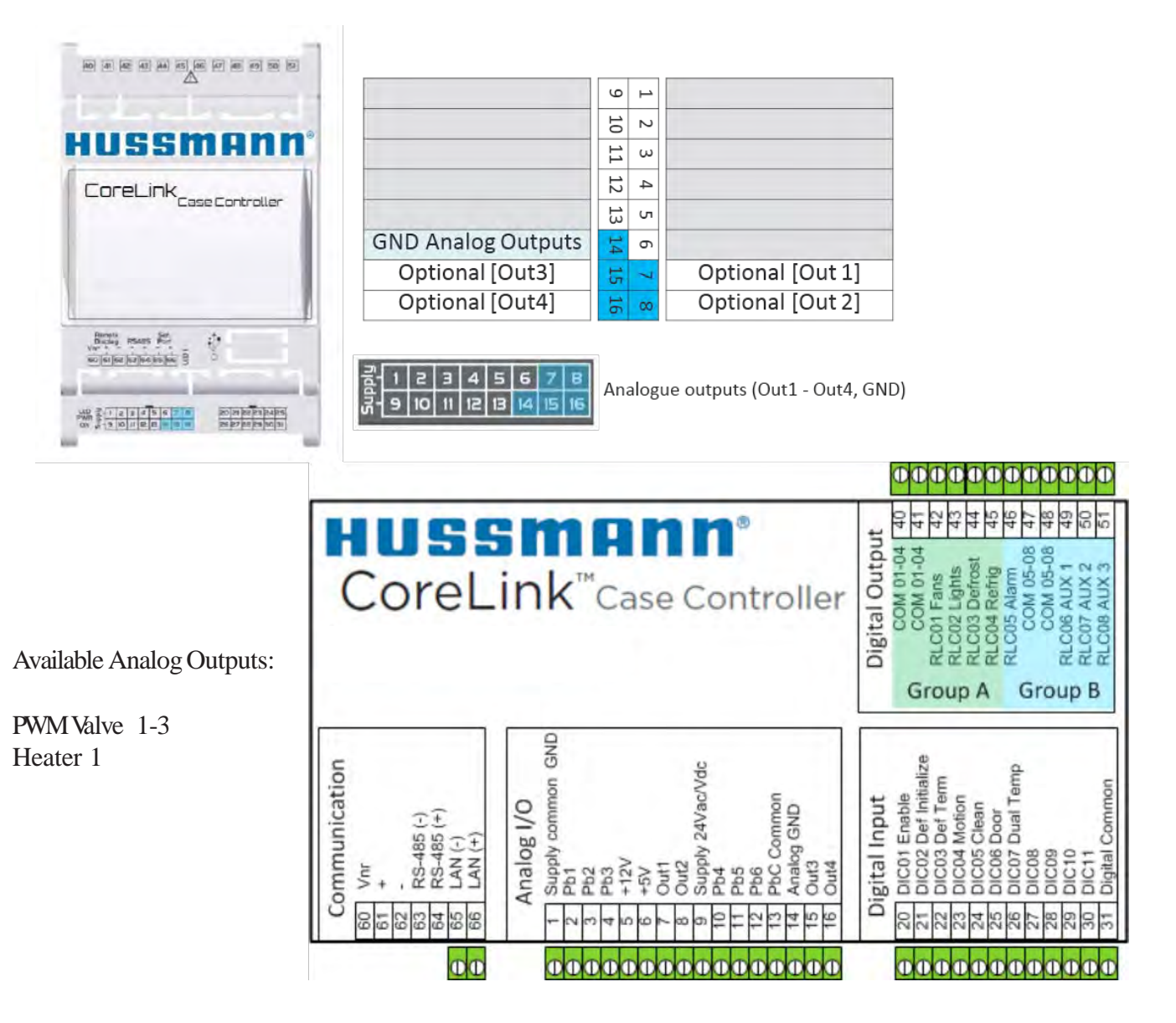

#### ADDITIONAL POWER

|                                     |                         | Controller I<br>30VA (Vac) | Power<br>/25W     | Supply<br>V (Vdc)                                 |
|-------------------------------------|-------------------------|----------------------------|-------------------|---------------------------------------------------|
|                                     | POW 24Va                | ہ Vdc ک                    | 1 2               | GND 24VAc / Vdc                                   |
| HUSSMANN <sup>,</sup>               |                         | 11                         | ω                 | +12)/Devuer/Creath                                |
| CoreLink <sub>Case Controller</sub> |                         | 12 13                      | 4 5               | +12V Power (Graph)<br>+5V Power 100mA             |
|                                     |                         | 14                         | 6                 |                                                   |
|                                     |                         | 16                         | 7 8               |                                                   |
|                                     | USB Max Output<br>200mA | Additional Pow             | 12   13<br>/er [p | 6 7 8<br>14 15 16<br>in 4 (+12Vdc) — pin 5 (+5Vdc |

Available Power Outputs:

+12Vdc +5Vdc

| CoreL                                                                                | ink <sup>™</sup> Case Controller                                                                                                    | Digital Output<br>COM 01-04 41<br>COM 01-04 41<br>RLC01 Entrans<br>RLC01 Entrans<br>RLC01 Entrans<br>RLC01 Entrans<br>43<br>RLC05 Alarm<br>46<br>COM 05-08 48<br>71<br>COM 05-08 48<br>RLC05 Alarm<br>46<br>COM 05-08 48<br>RLC05 Alarm<br>46<br>COM 05-08 48<br>RLC05 Alarm<br>46<br>COM 05-08 48<br>RLC05 Alarm<br>46<br>COM 05-08 48<br>RLC05 Alarm<br>46<br>RLC05 Alarm<br>46<br>RLC05 Alarm<br>47<br>RLC05 Alarm<br>46<br>RLC05 Alarm<br>46<br>RLC05 Alarm<br>46<br>RLC05 Alarm<br>46<br>RLC05 Alarm<br>46<br>RLC05 Alarm<br>46<br>RLC05 Alarm<br>46<br>RLC05 Alarm<br>46<br>RLC05 Alarm<br>46<br>RLC05 Alarm<br>47<br>RLC05 Alarm<br>46<br>RLC05 Alarm<br>47<br>RLC05 Alarm<br>47<br>RLC05 Alarm<br>48<br>RLC05 Alarm<br>48<br>RLC07 Alarm<br>48<br>RLC05 Alarm<br>48<br>RLC05 |
|--------------------------------------------------------------------------------------|----------------------------------------------------------------------------------------------------|----------------------------------------------------------------------------------------------------|
| Communication<br>60 Vnr<br>61 +<br>62 -<br>63 RS-485 (+)<br>65 LAN (+)<br>66 LAN (+) | Analog I/O<br>T Supply common GND<br>Supply common GND<br>Pb2<br>Pb3<br>Pb2<br>Pb3<br>Pb2<br>Pb3<br>Pb2<br>Pb3<br>Pb4<br>Pb4<br>Pb4<br>Pb4<br>Pb4<br>Pb4<br>Pb4<br>Pb4 | Digital Input20DIC01 Enable21DIC02 Def Initialize22DIC03 Def Term23DIC04 Motion24DIC05 Clean25DIC07 bual Temp27DIC08 Door28DIC0920DIC0320DIC1030DIC1031Digital Common                                                                                                    |
| OO                                                                                   | 000000000000000000000                                                                                                    | 0000000000000                                                                                                    |

## HUSSMANN

To obtain warranty information or other support, contact your Hussmann representative. Please include the model and serial number of the product.

Hussmann Corporation, Corporate Headquarters: Bridgeton, Missouri, U.S.A. 63044-2483 01 October 2012